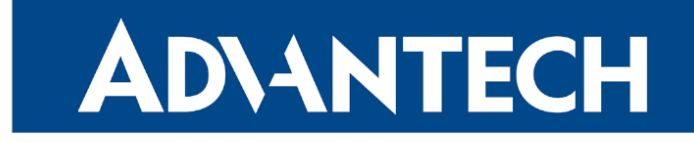

## Hardware Manual

## Industrial Cellular Router SmartFlex SR305

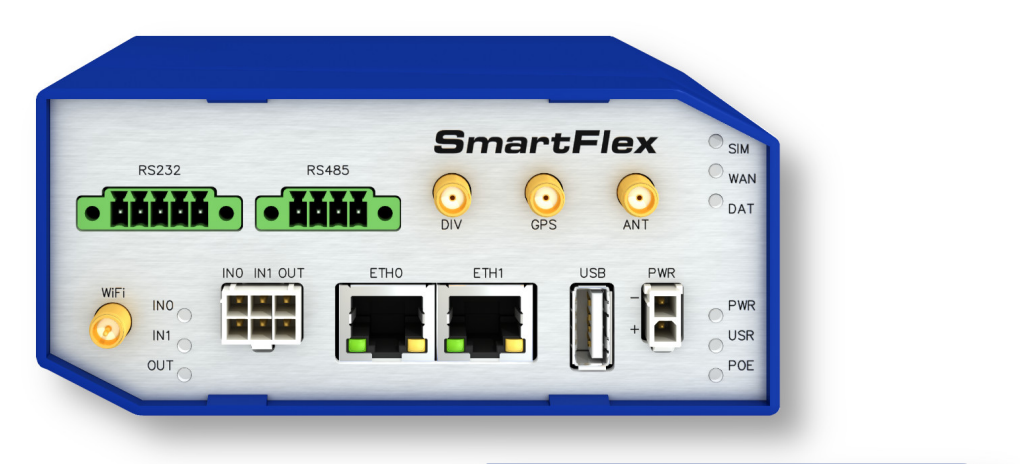

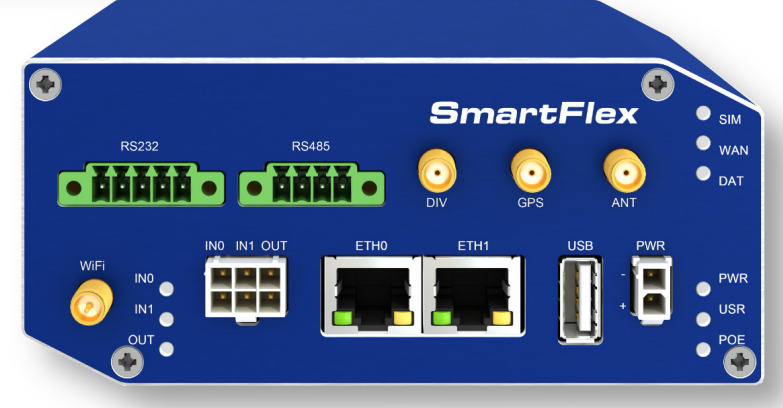

Advantech Czech s.r.o., Sokolska 71, 562 04 Usti nad Orlici, Czech Republic Document No. MAN-0001-EN, revision from 18th April, 2024.

© 2024 Advantech Czech s.r.o. No part of this publication may be reproduced or transmitted in any form or by any means, electronic or mechanical, including photography, recording, or any information storage and retrieval system without written consent. Information in this manual is subject to change without notice, and it does not represent a commitment on the part of Advantech.

Advantech Czech s.r.o. shall not be liable for incidental or consequential damages resulting from the furnishing, performance, or use of this manual.

All brand names used in this manual are the registered trademarks of their respective owners. The use of trademarks or other designations in this publication is for reference purposes only and does not constitute an endorsement by the trademark holder.

## **Used symbols**

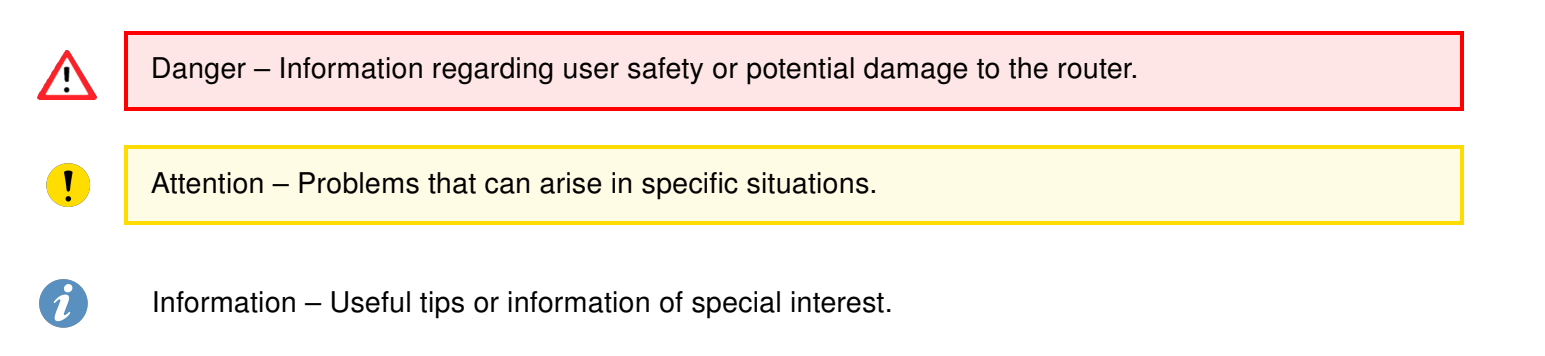

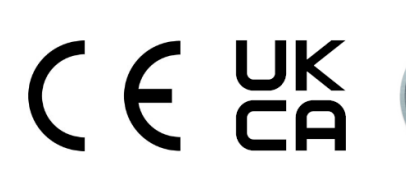

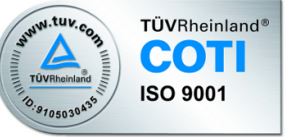

## Contents

| 1. | Router Description                                                                                                    | 1                                                                                                    |
|----|----------------------------------------------------------------------------------------------------|----------------------------------------------------------------------------------------------------|
|    | 1.1 Usage of the Router                                                                                                    | 2                                                                                                    |
| 2. | Contents of Package                                                                                                    | 5                                                                                                    |
| 3. | Router Design                                                                                                    | 6                                                                                                    |
|    | 3.1       Router versions         3.2       Product Revisions         3.3       Delivery identification         3.4       Order codes         3.5       Basic dimensions of the router box         3.6       Mounting Recommendations         3.7       Removal from the DIN rail         3.8       Description of the rear panel         3.9       Description of the front panel         3.9.1       Status indication         3.9.2       Power connector PWR         3.9.3       Antenna connector ANT, DIV, GPS and WiFi         3.9.4       SIM card slot         3.9.5       MicroSD card reader         3.9.6       Ethernet Ports (ETH0 and ETH1)         3.9.7       Power over Ethernet (PoE)         3.9.8       USB Port         3.9.9       I/O Port         3.9.10       Reset         3.10       Interfaces Description         3.10.1       SWITCH Interface         3.10.2       RS232-RS485/422         Interface       3.10.3         RS232-RS485-ETH Interface | $6 \\ 8 \\ 9 \\ 11 \\ 12 \\ 13 \\ 14 \\ 15 \\ 17 \\ 18 \\ 19 \\ 22 \\ 25 \\ 26 \\ 28 \\ 31 \\ 31 \\ 10 \\ 22 \\ 25 \\ 26 \\ 28 \\ 31 \\ 31 \\ 31 \\ 31 \\ 31 \\ 31 \\ 31 \\ 3$ |
| 4. | First Use                                                                                                    | 34                                                                                                    |
|    | <ul> <li>4.1 Connecting the router before first use</li> <li>4.2 Start</li> <li>4.3 Configuration</li> <li>4.3.1 Configuration by web browser</li> </ul>                                                                                                    | 34<br>35<br>35<br>35                                                                                                    |
| 5. | Technical Parameters                                                                                                    | 37                                                                                                    |
|    | 5.1       Basic parameters         5.2       Standards and regulations         5.3       Type tests and environmental conditions         5.4       Technical parameters of cellular module         5.5       Technical parameters of GNSS         5.6       Technical parameters of WiFi         5.7       Technical parameters of I/O port         5.8       Technical Parameters of Power over Ethernet (PoE)                                                                                                    | 37<br>38<br>39<br>40<br>41<br>42<br>42<br>43                                                                                                    |

| 5.9 Other Technical Parameters              | 43 |
|---------------------------------------------|----|
| Appendix A: Troubleshooting                 | 44 |
| Appendix B: Customer Support                | 47 |
| Appendix C: Regulatory & Safety Information | 48 |
| Appendix D: Related Documents               | 49 |

## **List of Figures**

| 1  | Access to the Internet from LAN                     |
|----|-----------------------------------------------------|
| 2  | Backed up access to the Internet                    |
| 3  | Using a VPN tunnel                                  |
| 4  | Serial Gateway                                      |
| 5  | Contents of package                                 |
| 6  | Basic version (plastic)                             |
| 7  | Basic version with WiFi (plastic)                   |
| 8  | Basic version (metal)                               |
| 9  | Basic version with WiFi (metal)                     |
| 10 | Version SWITCH (plastic)                            |
| 11 | Version SWITCH with WiFi (plastic)                  |
| 12 | Version RS232-RS485 (plastic)                       |
| 13 | Ver. RS232-RS485 with WiFi (plastic)                |
| 14 | Version RS232-RS485-ETH (plastic)                   |
| 15 | Version SWITCH (metal)                              |
| 16 | Version SWITCH with WiFi (metal)                    |
| 17 | Version RS232-RS485 (metal)                         |
| 18 | Ver. RS232-RS485 with WiFi (metal)                  |
| 19 | Version RS232-RS485-ETH (metal)                     |
| 20 | RS232-RS485-ETH & WiFi (plastic)                    |
| 21 | RS232-RS485-ETH & WiFi (metal)                      |
| 22 | Label examples                                      |
| 23 | Basic dimensions of the router box                  |
| 24 | Default position of plastic and metal DIN rail clip |
| 25 | Removal from the DIN rail                           |
| 26 | SmartFlex front panel                               |
| 27 | Power connector                                     |
| 28 | Connection of power supply                          |
| 29 | Connecting the antenna                              |
| 30 | SIM cards                                           |
| 31 | MicroSD card                                        |
| 32 | Ethernet connector                                  |
| 33 | Connection of Ethernet cable                        |
| 34 | PoE PD usage                                        |
| 35 | PoE PSE usage                                       |
| 36 | USB connector                                       |
| 37 | I/O connector                                       |
| 38 | Binary connection 24                                |
| 39 | Router reset                                        |
| 40 | Version with SWITCH board                           |
| 41 | Version with RS232-RS485/422 interface              |
| 42 | RS232 connector                                     |
| 43 | RS485/422 connector                                 |
| 44 | Version with RS232-RS485-ETH interface              |
| 45 | Ethernet connector                                  |
| 46 | RS485 connector                                     |
| 47 | RS232 connector                                     |
|    |                                                     |

| 48 | Router connection                     | 34 |
|----|---------------------------------------|----|
| 49 | Entering the IP address of the router | 35 |
| 50 | Entering login information            | 35 |
| 51 | Router web interface                  | 36 |

## **List of Tables**

| 1  | Router versions                                      |
|----|------------------------------------------------------|
| 2  | HW Revisions History                                 |
| 3  | Delivery identification                              |
| 4  | Order codes overview                                 |
| 5  | Power over Ethernet                                  |
| 6  | Type of router box                                   |
| 7  | Examples of order code                               |
| 8  | Front panel description                              |
| 9  | LED status indication                                |
| 10 | Connection of power connector                        |
| 11 | Technical specifications of microSD card             |
| 12 | Ethernet connector pinout                            |
| 13 | Insulation strength of Ethernet ports 19             |
| 14 | Connection of USB connector                          |
| 15 | Connection of I/O port                               |
| 16 | Characteristics of inputs                            |
| 17 | Description of router reset and restart 28           |
| 18 | State indication of the SWITCH interface             |
| 19 | SWITCH interface parameters                          |
| 20 | Connection of RS232 connector                        |
| 21 | Connection of RS485 connector                        |
| 22 | Connection of RS422 connector                        |
| 23 | Technical specification of RS232 and RS485 30        |
| 24 | Connections of the Ethernet Connector                |
| 25 | Connections of Terminal Block Connector RS485        |
| 26 | Connections of Terminal Block Connector RS232        |
| 27 | State indication of the RS232-RS485-ETH interface    |
| 28 | Technical specification of RS232, RS485 and Ethernet |
| 29 | Basic parameters                                     |
| 30 | Standards and Regulations                            |
| 31 | Type tests and environmental conditions              |
| 32 | Technical parameters of LTE module                   |
| 33 | Technical parameters of GNSS                         |
| 34 | Technical parameters of WiFi 42                      |
| 35 | Characteristics of inputs                            |
| 36 | PoE PD: parameters for opposite PSE                  |
| 37 | PoE PSE parameters                                   |
| 38 | Other technical parameters                           |

## **1. Router Description**

SmartFlex SR305 is an industrial cellular router intended for the North American market (NAM). This router is an ideal device for wireless communication in mobile networks that make use of LTE, HSPA+, UMTS, EDGE or GPRS technology. Due to the high speed of data transfer (up to 100 Mbps download and up to 50 Mbps upload) this router is an ideal solution for specialized M2M devices and IoT as well as for wireless connection of traffic and security camera systems, individual computers, LAN networks, automatic teller machines (ATMs) and other self-service terminals.

The standard configuration includes two Ethernet 10/100 ports, one USB 2.0 Host port, two binary inputs and one output (I/O connector). The device also has two readers for 3 V and 1.8 V SIM cards, which are located on the rear panel of the router. The router also includes a microSD card port that supports up to 64 GB card storage (32 GB in the case of SDHC cards). The router can be equipped with a WiFi module, but this must be part of the initial configuration – it cannot be added to the router at later date.

The router can be equipped with PoE PD (Power over Ethernet – Powered Device), which allows the router to be powered via Ethernet. It can also be equipped with PoE PSE (Power over Ethernet – Power Source Equipment), which enables the router to power other devices via Ethernet. The SmartFlex router can also be configured with a wide variety of port options. Options include SWITCH – three switched Ethernet ports; RS232-RS485/422 – combination of serial interfaces; RS232-RS485-ETH – combination of serial interfaces and an Ethernet port with higher insulation. The router can be supplied in either plastic or metal casing, depending on customer requirements.

The router can be configured using a password-protected Web interface. The Web interface provides detailed statistics about the router's activities, signal strength, detailed system logs etc. The router supports the creation of VPN tunnels using IPSec, OpenVPN and L2TP to ensure safe communication. DHCP, NAT, NAT-T, DynDNS, NTP, VRRP, control by SMS, primary connection backups and many other functions are also supported.

The router performs diagnostic functions including automatic monitoring of the PPP connection, automatic restart in case of connection losses, and a hardware watchdog that monitors the router status. It is possible to insert Linux scripts in order to perform various actions. It is also possible to create up to four different configurations for the same router. These configurations can be switched between at any via the Web interface, SMS or binary input status. The router can automatically upgrade its configuration and firmware from a central server, allowing for the mass reconfiguration of numerous routers at the same time.

The router also supports additional software such as R-SeeNet for permanent traffic monitoring of routers.

**Examples of possible applications** 

- · mobile office
- · fleet management
- · security systems
- telematic

- telemetric
- · remote monitoring
- vending and dispatcher machines

### 1.1 Usage of the Router

The router is primarily intended for these four basic situations:

#### I. Access to the Internet from LAN

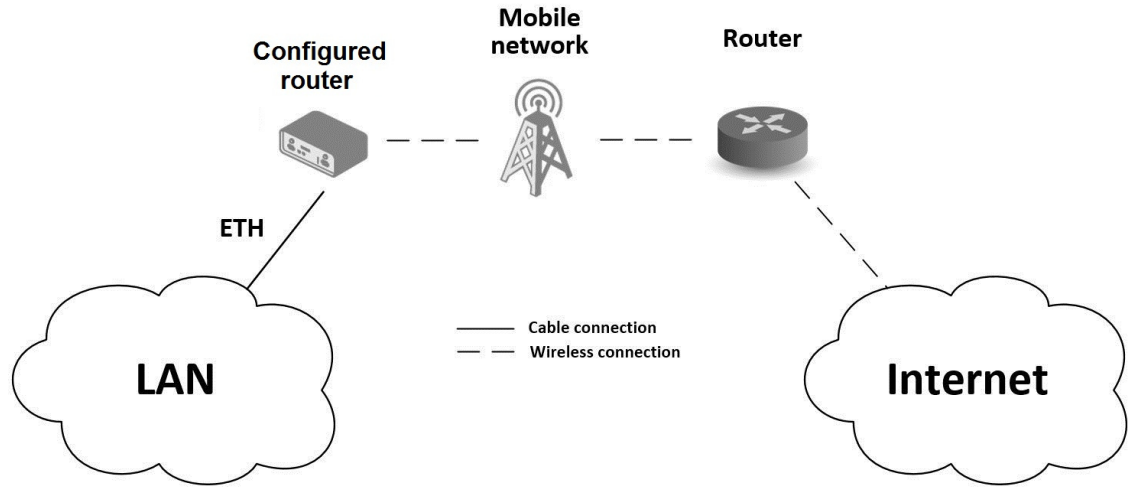

Figure 1: Access to the Internet from LAN

#### II. Backed up access to the Internet (from LAN)

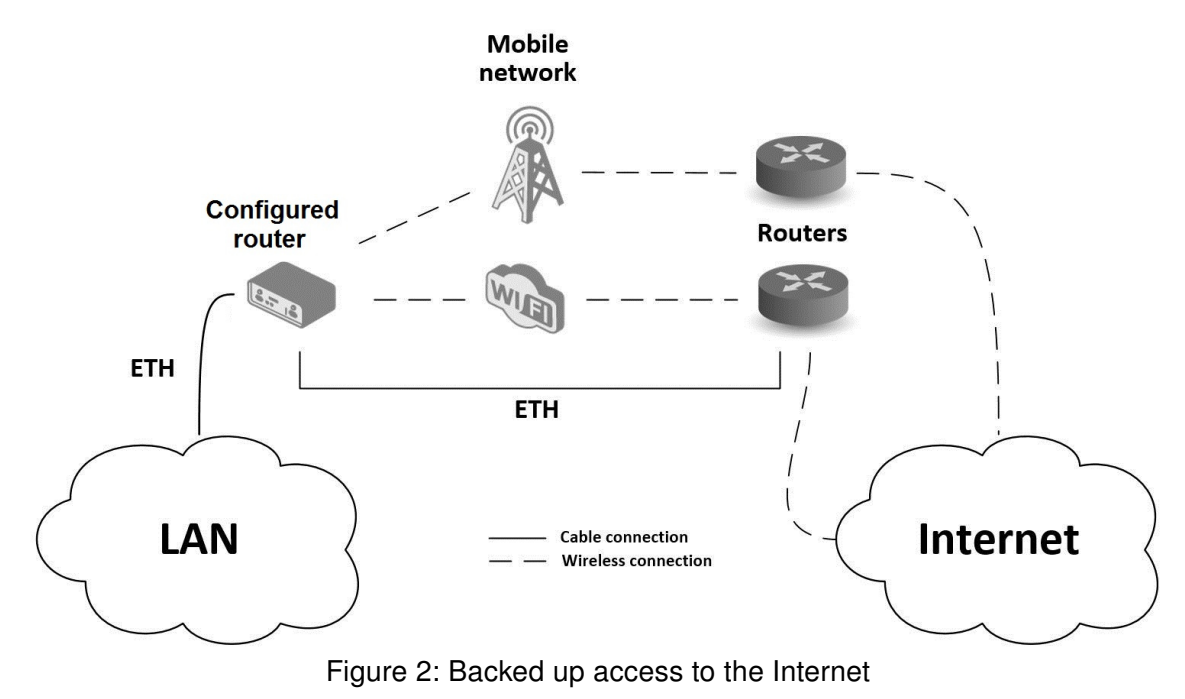

#### III. Secure networks interconnection or using VPN

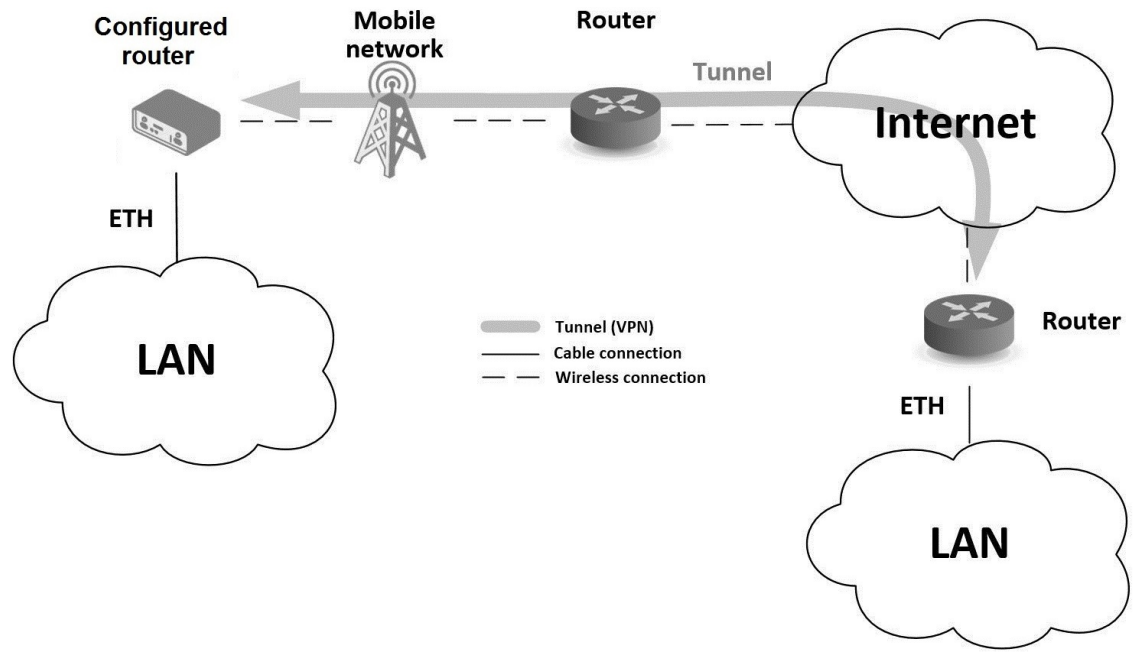

Figure 3: Using a VPN tunnel

#### **IV. Serial Gateway**

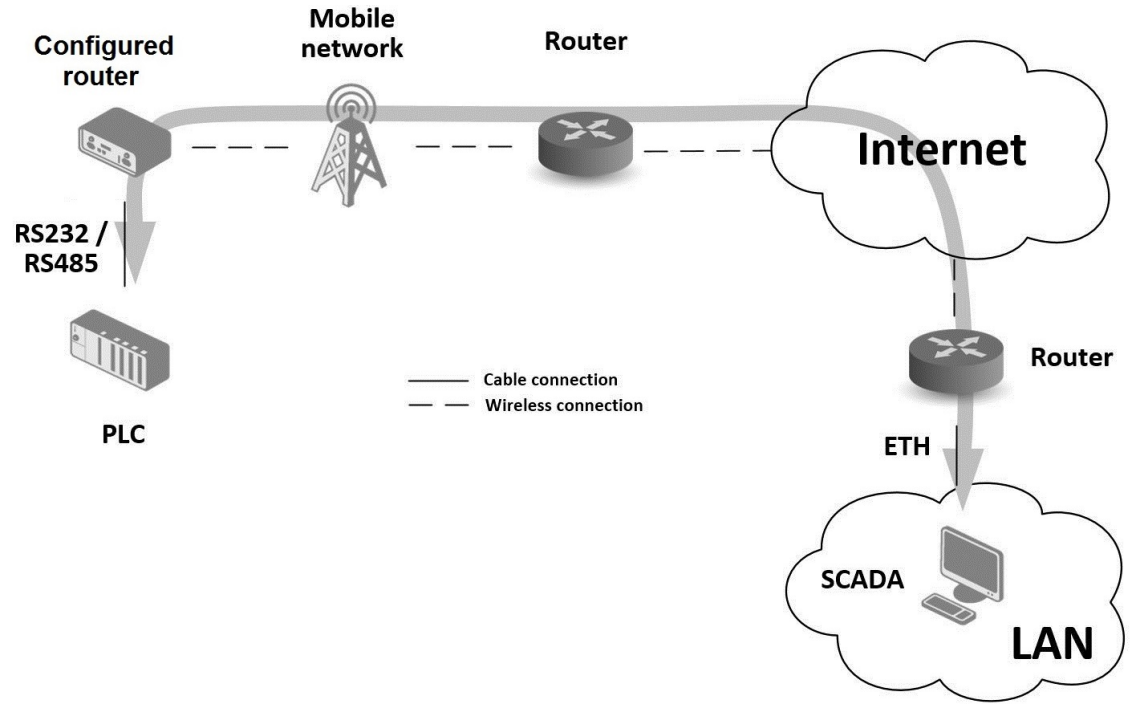

Figure 4: Serial Gateway

## 2. Contents of Package

The basic delivered router set includes:

- router,
- twin cable with power connector (BB-KN-v3-MO2-3),
- extra 6-pin I/O connector (+ 8 pins<sup>1</sup>),
- 4-pin and 5-pin terminal block for RS485 and RS232 (only for version with interface RS232-RS485/422),
- 3-pin and 4-pin terminal block for RS485 and RS232 (only for version with interface RS232-RS485-ETH),
- DIN rail clip,
- printed Quick Start Guide Leaflet.

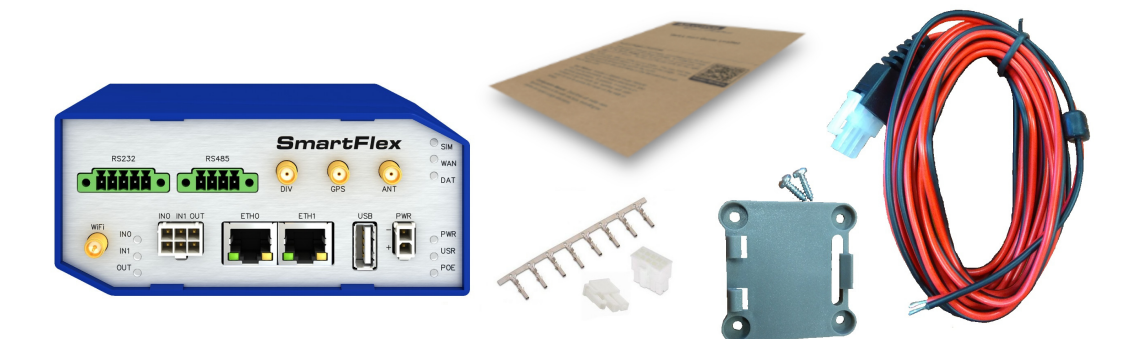

Figure 5: Contents of package

 $<sup>^1 \</sup>text{These}$  pins are designed for cables with diameters from 0.2 to 0.8  $\text{mm}^2$ 

## 3. Router Design

## 3.1 Router versions

Check with your local Advantech sales representative for available options and HW configurations.

The SmartFlex SR305 router is supplied in the following versions (see table below). All versions are available in plastic or metal casing according to customer requirements. All versions are available with PoE PD (Power over Ethernet – powered device) allowing the router to be powered using both ETH0 and ETH1 interfaces, or with PoE PSE (power source equipment) allowing the router to power other devices.

| SIM | BIN                                                                                                    | BOUT                                                                                                    | USB                                                                                                    | SD                                                                                                    | ЕТН                                                                                                    | WiFi                                                                                                    | 232                                                                                                    | 485                                                                                                    | SM IP                                                                                                    |
|-----|----------------------------------------------------------------------------------------------------|----------------------------------------------------------------------------------------------------|----------------------------------------------------------------------------------------------------|----------------------------------------------------------------------------------------------------|----------------------------------------------------------------------------------------------------|----------------------------------------------------------------------------------------------------|----------------------------------------------------------------------------------------------------|----------------------------------------------------------------------------------------------------|----------------------------------------------------------------------------------------------------|
| 2 x | 2 x                                                                                                    | 1 x                                                                                                    | 1 x                                                                                                    | 1 x                                                                                                    | 2 x                                                                                                    |                                                                                                    |                                                                                                    |                                                                                                    |                                                                                                    |
| 2 x | 2 x                                                                                                    | 1 x                                                                                                    | 1 x                                                                                                    | 1 x                                                                                                    | 2 x                                                                                                    | 1 x                                                                                                    |                                                                                                    |                                                                                                    |                                                                                                    |
| 2 x | 2 x                                                                                                    | 1 x                                                                                                    | 1 x                                                                                                    | 1 x                                                                                                    | 5 x                                                                                                    |                                                                                                    |                                                                                                    |                                                                                                    |                                                                                                    |
| 2 x | 2 x                                                                                                    | 1 x                                                                                                    | 1 x                                                                                                    | 1 x                                                                                                    | 5 x                                                                                                    | 1 x                                                                                                    |                                                                                                    |                                                                                                    |                                                                                                    |
| 2 x | 2 x                                                                                                    | 1 x                                                                                                    | 1 x                                                                                                    | 1 x                                                                                                    | 2 x                                                                                                    |                                                                                                    | 1 x                                                                                                    | 1 x                                                                                                    |                                                                                                    |
| 2 x | 2 x                                                                                                    | 1 x                                                                                                    | 1 x                                                                                                    | 1 x                                                                                                    | 2 x                                                                                                    | 1 x                                                                                                    | 1 x                                                                                                    | 1 x                                                                                                    |                                                                                                    |
| 2 x | 2 x                                                                                                    | 1 x                                                                                                    | 1 x                                                                                                    | 1 x                                                                                                    | 3 x                                                                                                    |                                                                                                    | 1 x                                                                                                    | 1 x                                                                                                    |                                                                                                    |
| 2 x | 2 x                                                                                                    | 1 x                                                                                                    | 1 x                                                                                                    | 1 x                                                                                                    | 3 x                                                                                                    | 1 x                                                                                                    | 1 x                                                                                                    | 1 x                                                                                                    |                                                                                                    |
|     | 2x           2x           2x           2x           2x           2x           2x           2x           2x           2x           2x           2x           2x           2x           2x           2x           2x           2x           2x           2x           2x           2x           2x | WIS         NIB           2x         2x           2x         2x | Mg         Mg           2x         2x         1x           2x         2x         1x           2x         2x         1x           2x         2x         1x           2x         2x         1x           2x         2x         1x           2x         2x         1x           2x         2x         1x           2x         2x         1x           2x         2x         1x           2x         2x         1x           2x         2x         1x           2x         2x         1x | Mg         Mg         Mg         gg           2x         2x         1x         1x           2x         2x         1x         1x | Mg         Mg         Mg< | MagMagMagMagMagMagMag2x2x1x1x1x2x2x2x1x1x1x2x2x2x1x1x1x2x2x2x1x1x5x2x2x1x1x5x2x2x1x1x2x2x2x1x1x2x2x2x1x1x3x2x2x1x1x3x2x2x1x1x3x2x2x1x1x3x | No.         No.         No. <td>No.         No.         No.<td>Mage         Mage         <th< td=""></th<></td></td> | No.         No.         No. <td>Mage         Mage         <th< td=""></th<></td> | Mage         Mage         Mage <th< td=""></th<> |

Table 1: Router versions

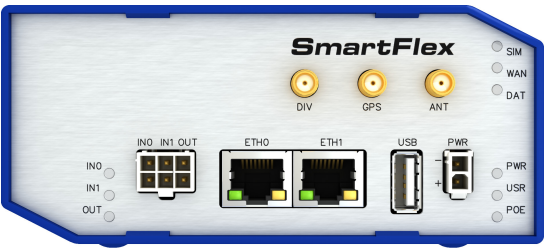

Figure 6: Basic version (plastic)

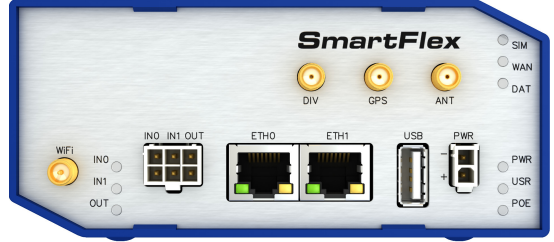

Figure 7: Basic version with WiFi (plastic)

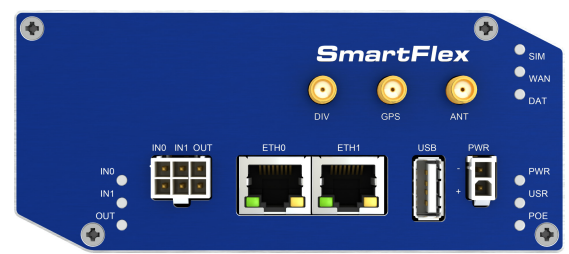

Figure 8: Basic version (metal)

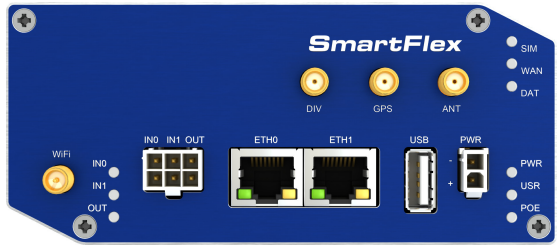

Figure 9: Basic version with WiFi (metal)

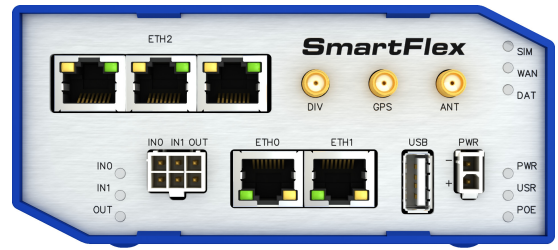

Figure 10: Version SWITCH (plastic)

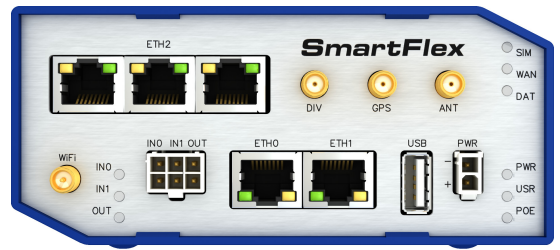

Figure 11: Version SWITCH with WiFi (plastic)

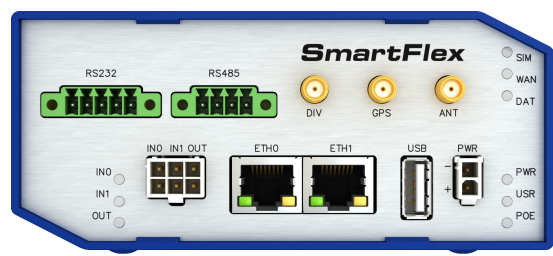

Figure 12: Version RS232-RS485 (plastic)

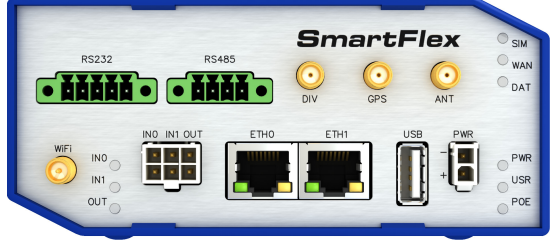

Figure 13: Ver. RS232-RS485 with WiFi (plastic)

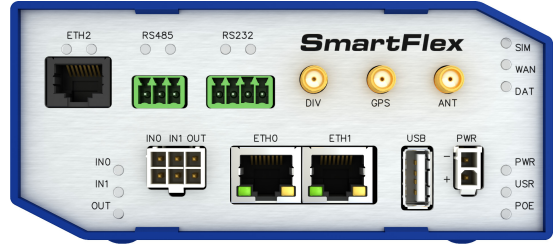

Figure 14: Version RS232-RS485-ETH (plastic)

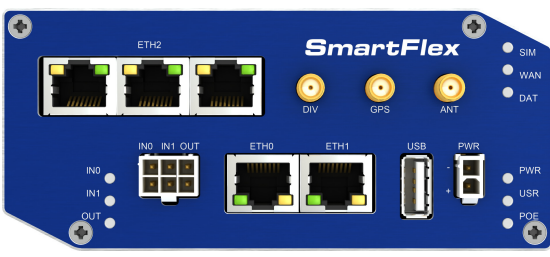

Figure 15: Version SWITCH (metal)

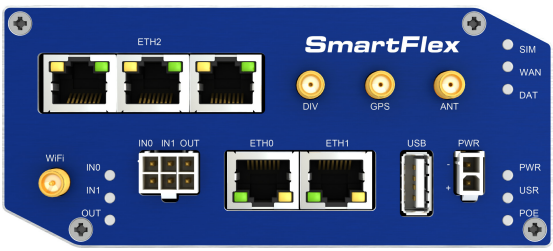

Figure 16: Version SWITCH with WiFi (metal)

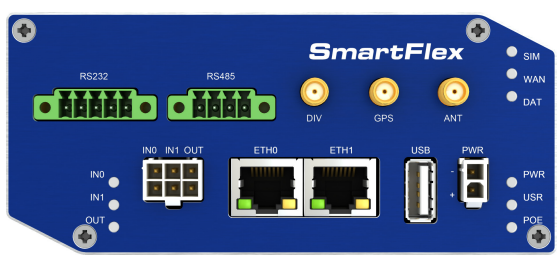

Figure 17: Version RS232-RS485 (metal)

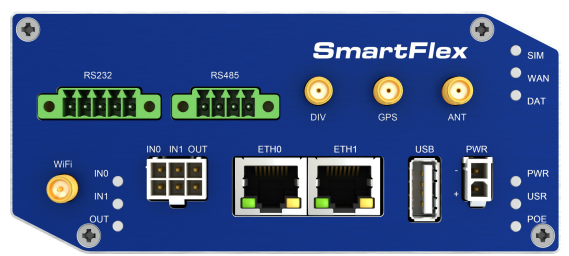

Figure 18: Ver. RS232-RS485 with WiFi (metal)

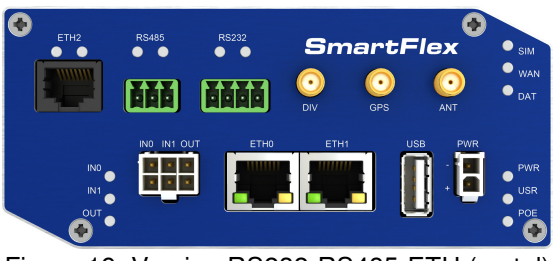

Figure 19: Version RS232-RS485-ETH (metal)

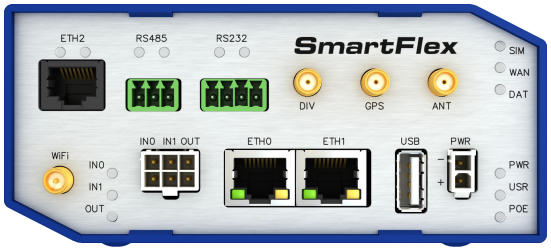

Figure 20: RS232-RS485-ETH & WiFi (plastic)

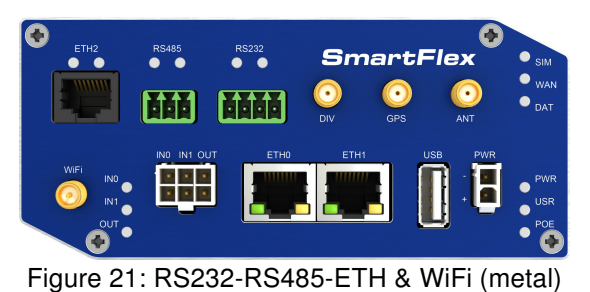

### 3.2 Product Revisions

For the product revision history, see the table below. The revision number is printed on the packaging and product labels.

The router GUI can also display the product revision under  $Status \rightarrow General \rightarrow System Information \rightarrow Product Revision$ . Please note that the default revision (Rev.1.0) is unavailable here.

| Rev.# | Description                                                  |
|-------|--------------------------------------------------------------|
| 1.0   | Initial version (revision number not printed on the labels). |
| 2.0   | New SIM slot type; see PCN-2022-03 for details.              |
|       |                                                              |

Table 2: HW Revisions History

### 3.3 Delivery identification

| Trade name                                                                                                    | Product name                                   |                                                                    | Description                                                                                                    |                                                                                                    |  |
|----------------------------------------------------------------------------------------------------|------------------------------------------------|--------------------------------------------------------------------|----------------------------------------------------------------------------------------------------|----------------------------------------------------------------------------------------------------|--|
| SmartFlex SR305                                                                                                    | SmartFlex                                      |                                                                    | Router in a plastic or metal box                                                                                                    |                                                                                                    |  |
|                                                                                                    | Table 3: Deliv                                 | ery ident                                                          | ification                                                                                                    |                                                                                                    |  |
| SmartFlex         Industrial Cellular Router         10-60V=1.1A MAX         E         S/N:         Advantech Czech s.r.o., Sokolska 71         58204 Usti nad Orlici, Czech Republic | - \$R30500010 Rev.2.0<br>- \$1100123456785<br> | FCC<br>FCC<br>FCC<br>FCC<br>FCC<br>FCC<br>FCC<br>FCC<br>FCC<br>FCC | Info. Tech. Equ<br>ALSO CERTIFI<br>LT.E. FOR HAZ<br>Class I, Div2, Gro<br>SIME Do not connect or disco<br>SSEMENT: Ne pas connecter/décome<br>SSEMENT: Ne pas connecter/décome<br>T<br>ID 2A/OR-SR305<br>CID 2A/OR-PLSEX<br>CID Z64-WL18DBMOD<br>D 7830A-PLSEX<br>D 4511-WL18DBMOD | Lip,<br>IED<br>2. LOC: E486108<br>pap A.B.C.D.; Temp Code: T4; Max Amb. Temp.: 75°C<br>protection of the area is known to be hazardous,<br>setter A monis que la zone ne soir forconnue ron dangereuse.<br>This Class A digital apperatus complies with Canadia<br>CES-003 (A). Cet appareli numéroque de la classe A est<br>conforme à la norme NMB-033 (A) du Canada.<br>This device complies with Part 15 of the FCC Rules.<br>Operation is subject to the following how conditions:<br>(1) this device may not cause harmful interference<br>received, including interference that may cause<br>undesired operation. |  |

Figure 22: Label examples

### 3.4 Order codes

The table below shows an overview of order codes.

| Product Name | Order code     | Features – interfaces                                                                                  |
|--------------|----------------|----------------------------------------------------------------------------------------------------|
| SR305        | BB-SR3050x0y0* | LTE module for NAM, 2x ETH, 1x USB, 2x BI, 1x BO, 1x microSD reader, 2x SIM reader                     |
| SR305        | BB-SR3051x0y0* | LTE module for NAM, 2x ETH, 1x USB, 2x BI, 1x BO,<br>1x microSD reader, 2x SIM reader, WiFi            |
| SR305        | BB-SR3050x1y0* | LTE module for NAM, 5x ETH, 1x USB, 2x BI, 1x BO, 1x microSD reader, 2x SIM reader                     |
| SR305        | BB-SR3051x1y0* | LTE module for NAM, 5x ETH, 1x USB, 2x BI, 1x BO,<br>1x microSD reader, 2x SIM reader, WiFi            |
| SR305        | BB-SR3050x3y0* | LTE module for NAM, 2x ETH, 1x USB, 2x BI, 1x BO,<br>1x microSD reader, 2x SIM reader, RS232, RS485    |
| SR305        | BB-SR3051x3y0* | LTE module for NAM, 2x ETH, 1x USB, 2x BI, 1x BO, 1x microSD reader, 2x SIM reader, WiFi, RS232, RS485 |
| SR305        | BB-SR3050x4y0* | LTE module for NAM, 3x ETH, 1x USB, 2x BI, 1x BO,<br>1x microSD reader, 2x SIM reader, RS232, RS485    |
| SR305        | BB-SR3051x4y0* | LTE module for NAM, 3x ETH, 1x USB, 2x BI, 1x BO, 1x microSD reader, 2x SIM reader, WiFi, RS232, RS485 |

Table 4: Order codes overview

1

\* Replace the letters "x" and "y" with the values from the following tables:

#### Letter "x" – Power over Ethernet (PoE)

| Power over Ethernet (PoE)                               | Number "x" in code |
|---------------------------------------------------------|--------------------|
| Version without PoE                                     | 0                  |
| PoE PSE – Power Source Equipment – powers other devices | 8                  |
| PoE PD – Powered Device – can be powered via Ethernet   | 9                  |
| Table 5: Power over Ethernet                            |                    |

SmartFlex SR305 Hardware Manual

#### Letter "y" – type of the router box

| Type of box | Number "y" in code |
|-------------|--------------------|
| Plastic     | 1                  |
| Metal       | 2                  |

Table 6: Type of router box

Examples of complete order codes:

| Order code    | Features – interfaces                                                                    | Вох     | Power<br>supply |
|---------------|------------------------------------------------------------------------------------------|---------|-----------------|
| BB-SR30500010 | LTE module for NAM, 2x ETH, 1x USB, 2x BI, 1x BO, 1x microSD reader, 2x SIM reader       | plastic | None            |
| BB-SR30510120 | LTE module for NAM, 5x ETH, 1x USB, 2x BI, 1x BO, 1x microSD reader, 2x SIM reader, WiFi | metal   | None            |

Table 7: Examples of order code

### 3.5 Basic dimensions of the router box

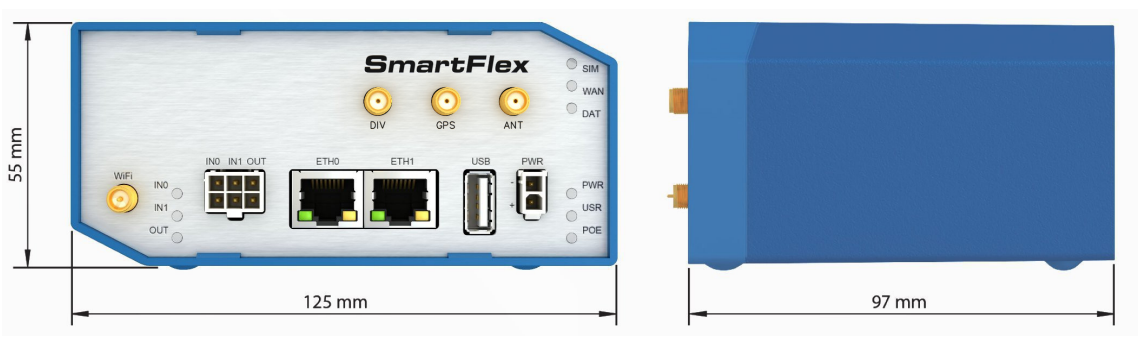

Figure 23: Basic dimensions of the router box

### 3.6 Mounting Recommendations

- It is possible to place the router on a flat surface,
- DIN rail EN 60715 with the included plastic or metal clip.

For most applications with a built-in router within a switchboard, it is possible to recognize two kinds of environments:

- A non-public, industry environment of low voltage with high interference,
- a public environment of low voltage and without high interference.

For both of these environments, it is possible to mount the router to a switchboard, after which there is no need to have examination immunity or issues in connection with EMC according to EN 61439-1:2011.

In compliance with the EN 61439-1:2011 specification, it is necessary to observe the following assembly instructions for a router attached to a switchboard:

- For whip antennas it is recommended to observe a minimum distance of 6 cm from cables and metal surfaces on every side in order to avoid interference. When using an external antenna separate from the switchboard it is necessary to fit a lightning conductor.
- When mounting a router on sheet-steel we recommend using a cable antenna.
- For all cables, we recommend to bind the bunch, and for this we recommend:
  - The length of the bunch (the combination of power supply and data cables) should be a maximum 1.5 m. If the length of data cables exceeds 1.5 m or if the cable is leading towards the switchboard, we recommend installing surge protectors.
  - Data cables must not have a reticular tension of  $\sim$  230 V/50 Hz or  $\sim$  120 V/60 Hz.
- Sufficient space must be left between each connector for the handling of cables,
- To ensure the correct functioning of the router we recommend the use of an earth-bonding distribution frame for the grounding of the power supply of the router, data cables and antenna within the switchboard.

## 3.7 Removal from the DIN rail

The DIN rail clip is suitable for a DIN rail according to EN 60715 standard only. The default position of plastic or metal rail clip, which is used for mounting the router on a DIN rail, is shown in the following figure. Its position can be changed on some models (back or bottom). When changing the position of the DIN rail clip, tighten the screws with max. 0.4 Nm torque.

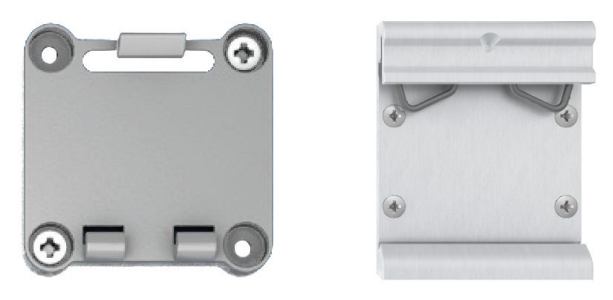

Figure 24: Default position of plastic and metal DIN rail clip

To remove the router from the DIN rail, push the router down lightly, so the bottom part of the DIN rail clip (hitched to the DIN rail) gets out of the rail and then pull out the bottom part of the router away from the DIN rail.

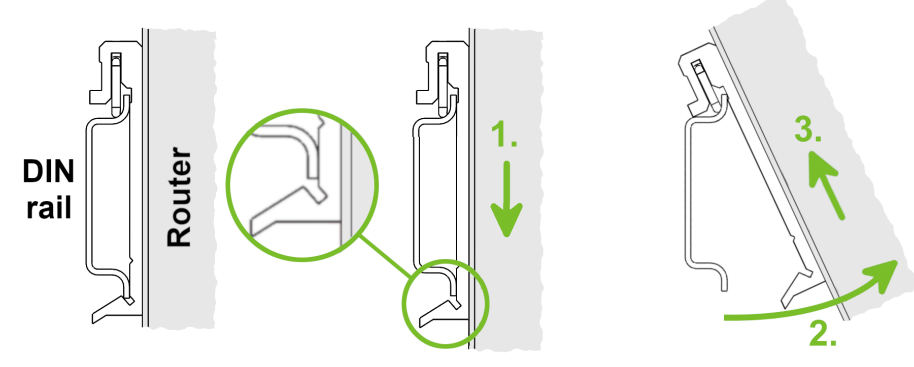

Figure 25: Removal from the DIN rail

## 3.8 Description of the rear panel

The rear panel contains two holders for SIM cards (*SIM1* and *SIM2*), a holder for microSD card (*SD*) and an *RST* button used to restore the default configuration and reboot the router.

## 3.9 Description of the front panel

On the front panel is the following:

| Caption | Connector         | Description                                                                                                    |  |
|---------|-------------------|----------------------------------------------------------------------------------------------------|--|
| PWR     | 2-pin             | Connector for the power supply                                                                                      |  |
| ETH0    | RJ45              | Connector for connection into the computer network, PoE (only for PoE PSE or PoE PD versions)                       |  |
| ETH1    | RJ45              | Connector for connection into the computer network, PoE (only for PoE PSE or PoE PD versions)                       |  |
| ANT     | SMA               | Connector for main antenna                                                                                          |  |
| DIV     | SMA               | Connector for diversity antenna                                                                                     |  |
| GPS     | SMA               | Connector for GPS antenna                                                                                           |  |
| WiFi    | R-SMA             | Connector for WiFi antenna (only for versions with WiFi module!)                                                    |  |
| USB     | USB-A 2.0<br>Host | Connector for connection of USB devices to the router. Supports devices with PL-2303 and FTDI USB/RS232 converters. |  |
| I/O     | 6-pin             | Connector for connection of the binary inputs and output                                                            |  |

Table 8: Front panel description

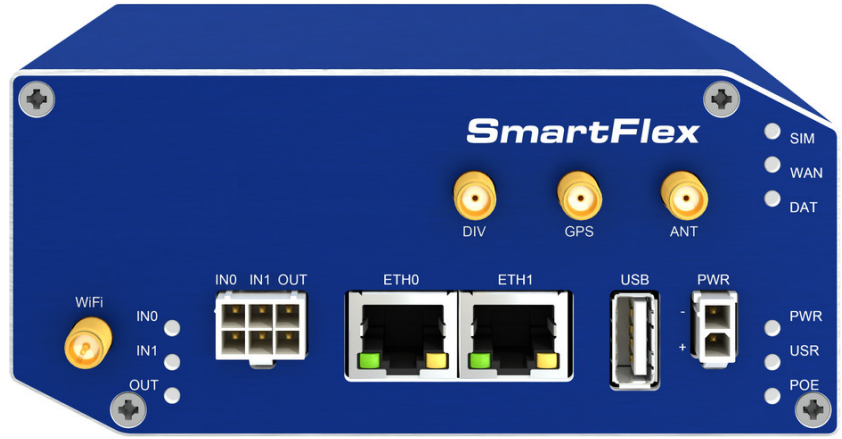

Figure 26: SmartFlex front panel

#### 3.9.1 Status indication

There are status LEDs on the front panel to provide router status information. Each ETH port has two additional LEDs that provide information about the port status.

| Caption      | Color           | State                                                    | Description                                                                                                    |
|--------------|-----------------|----------------------------------------------------------|----------------------------------------------------------------------------------------------------|
| PWR          | Green           | Blinking<br>On<br>Fast blinking                          | The router is booting up.<br>The router booted up and is ready.<br>The router firmware is being updated.                                                                                                    |
| USR          | Yellow          | —                                                        | The function of this LED is user-defined.                                                                                                    |
| POE          | Yellow<br>Green | On<br>Blinking<br>On<br>Blinking<br>Off                  | PSE: The insufficient voltage on the PWR connector.<br>PSE: The powered device takes too much power. <sup>1</sup><br>PD: The power supply is present on an ETH port.<br>PSE: A correct power supply on the PWR connector.<br>PSE: A device is powered via one of the ETH ports.<br>PD: The power supply is not present on an ETH port.<br>PSE: The PoE disabled in the Ethernet configuration. |
| SIM          | Green<br>Yellow | On (Green color)<br>On (Yellow color)                    | The first SIM card is active.<br>The second SIM card is active.                                                                                                    |
| WAN          | Yellow          | Fades out 1x/5 s<br>Fades out 1x/2 s<br>Fades out 1x/1 s | Signal strength is good.<br>Signal strength is fair <sup>2</sup> .<br>Signal strength is poor <sup>3</sup> .<br>For value ranges of signal strength see <i>Configuration manual</i> , chapter <i>Mobile WAN Status</i> .                                                                                                    |
| DAT          | Red             | Blinking                                                 | Cellular communication is in progress.                                                                                                    |
| IN0          | Green           | On                                                       | The first binary input is active.                                                                                                    |
| IN1          | Green           | On                                                       | The second binary input is active.                                                                                                    |
| OUT          | Yellow          | On                                                       | The binary output is active.                                                                                                    |
| ETH0<br>ETH1 | Green           | On<br>Off                                                | Selected 100 Mbps.<br>Selected 10 Mbps.                                                                                                    |
| ETH0<br>ETH1 | Yellow          | On<br>Blinking<br>Off                                    | The network cable is connected.<br>Data transmission.<br>The network cable is not connected.                                                                                                    |

Table 9: LED status indication

The status indication of the WAN LED is updated every 10 seconds.

<sup>&</sup>lt;sup>1</sup>Additionally it can indicate a device without PoE support connected on the other side of the cable. In this case the indication is caused by low impedance (lower than 500  $\Omega$ ) of the device without PoE support. This can be solved by disabling the PoE PSE feature on the relevant ETH port in the router's Web interface, see *Configuration manual* [1].

<sup>&</sup>lt;sup>2</sup>Or the difference between neighbouring cells is exactly 3 dBm.

<sup>&</sup>lt;sup>3</sup>Or the difference between neighbouring cells is smaller than 3 dBm.

#### 3.9.2 Power connector PWR

Panel socket 2-pin.

| Pin number                              | Signal mark | Description                                          |
|-----------------------------------------|-------------|------------------------------------------------------|
| 1                                       | GND(-)      | Negative pole of DC supply voltage                   |
| 2                                       | VCC(+)      | Positive pole of DC supply voltage (+10 to +60 V DC) |
| Table 10: Connection of power connector |             |                                                      |

| • | 1 |  |
|---|---|--|
| 0 | 2 |  |

Figure 27: Power connector

Unit has to be supplied by a power supply specified as a Limited Power Source (LPS) according to Annex Q of IEC 62368-1. If the power supply/cable provided with device is not used, always use the cables with minimum wire size (nominal cross section) 0.5 square mm for power supply.

The power supply for the router must be between +10 V to +60 V DC supply. Protection against reversed polarity without signaling is built into the router. **Note:** The protection against reversed polarity is lost if the negative pole is grounded!

Circuit example:

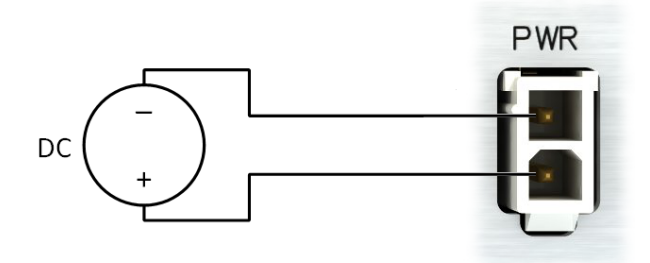

Figure 28: Connection of power supply

**Note for PoE:** See Chapter 3.9.7 for information on how PoE versions of the router impact the power supply usage. The power supply for a PoE router has to meet other specific requirements.

All metal parts are connected together with the negative pole of power supply (common pole).

#### Low Power Mode

In applications requiring low power consumption (such as solar power - not 7/24 mode) is strictly recommended to use LPM mode prior to powering down the entire router.

LPM (Low Power Mode) is a router mode where the router is in sleep mode with minimal power consumption. The router can be woken up from this mode by a signal applied to the BIN1 input or after a predetermined period of time. Putting the router into LPM mode can be done using the lpm command, see Commands and Scripts application note for more details. Consumption in LPM mode may vary depending

#### 3.9.3 Antenna connector ANT, DIV, GPS and WiFi

The main, diversity and GPS antennas are connected to the router using the SMA connector on the front panel. There is also an R-SMA antenna connector available, through which an additional antenna can be connected, if the router is equipped with a WiFi module.

The *ANT* connector is used to First, connect the main antenna to the router. To connect the diversity antenna, the second antenna connector *DIV* is used. The third connector (*GPS*) is intended for a GPS antenna (the router supports active GPS antennas). An R-SMA connector named *WiFi* is designed for the connection of a WiFi antenna (available only for versions with a WiFi module).

The router can not operate without a main antenna connected through the port marked as ANT!

The DIV celullar antenna is required for the MIMO DL functionality.

An SMA connector is used for the connection of the antenna. The antenna is connected by screwing this antenna to the SMA connector on the router's front panel (see the figure below).

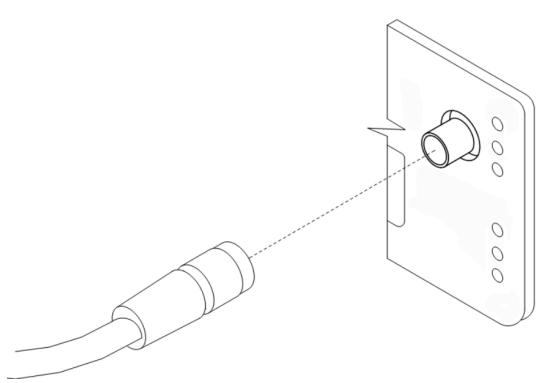

Figure 29: Connecting the antenna

A diversity antenna improves the radio capability of the router at low signal strength.

#### 3.9.4 SIM card slot

Two SIM card slots for 3 V and 1.8 V SIM cards are located on the rear panel of the router. In order for the router to function, it is necessary to insert an activated SIM card with an unblocked PIN code. The SIM cards may have different APNs (Access Point Names) adjusted.

Supported type of SIM cards: **Mini SIM** (2FF), dimensions 25.0 x 15.0 x 0.76 mm.

#### Changing the SIM card:

- Always disconnect the router from the power supply before handling the SIM card.
- To remove the SIM card, use the flat end of a spudger, or your fingernail, press the SIM card slightly into its slot until you hear a click.
- After hearing this click, release the card, and it will pop out of its slot.
- Remove the SIM card and push any other SIM card into the slot until it clicks into place.

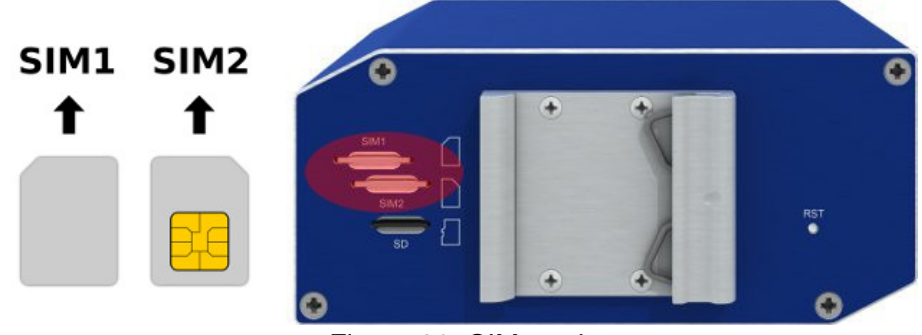

Figure 30: SIM cards

1

#### 3.9.5 MicroSD card reader

The microSD card reader is located on the router's rear panel (the third slot). This card reader allows the router to operate with microSD memory cards. The technical specifications are stated in the table below. The microSD card changing procedure is described below.

| Technical specifications of microSD card |  |                                    |  |
|------------------------------------------|--|------------------------------------|--|
| Supported technologies SDHC, SDXC        |  |                                    |  |
| Supported capacity SDHC SDXC             |  | up to 32 GB<br>from 32 GB to 64 GB |  |
| Supported microSD card filesystems       |  | vfat, ext2, ext3, ext4             |  |

Table 11: Technical specifications of microSD card

#### Changing the microSD card:

- To remove the microSD card, use the flat end of a spudger, or your fingernail, press the microSD card slightly into its slot until you hear a click.
- After hearing this click, release the card, and it will pop out of its slot.
- Remove the microSD card and push any other microSD card into the slot until it clicks into place.

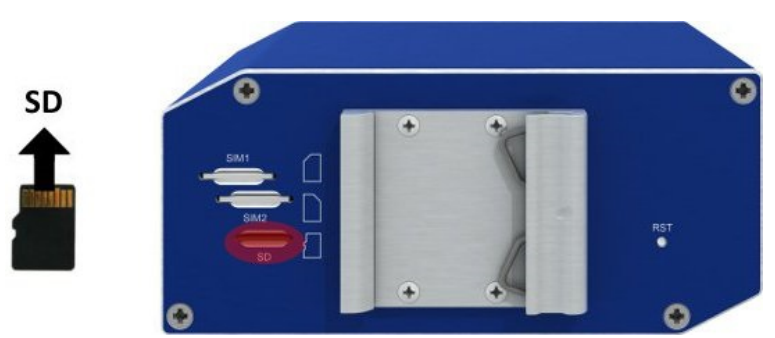

Figure 31: MicroSD card

#### Mounting microSD Card to the System

It is necessary to mount the microSD card to be able to access it in the system of the router. Follow these steps to mount the card:

- Use the *dmesg* command to see the list of recently connected devices.
- In the output of the command find out the entry for the microSD card, for example: mmcblk0: p1
- To mount the card to to *mnt* directory, use the *mount* command: mount /dev/mmcblk0p1 /mnt

For more information about the commands for creating, mounting, checking and unmounting a file system on a microSD card, see the application note for *Ext4 Filesystem Utilities* router app.

### 3.9.6 Ethernet Ports (ETH0 and ETH1)

The panel socket RJ45 is used for this interface. The isolation barrier of the Ethernet signal ports against the ground is 1500 V.

| Pin | 10base-T & 100base-T | PoE (Mode B)          |
|-----|----------------------|-----------------------|
| 1   | Tx+ (Transmit Data+) | —                     |
| 2   | Tx- (Transmit Data-) | —                     |
| 3   | Rx+ (Receive Data+)  | —                     |
| 4   | —                    | PoE + (positive pole) |
| 5   | —                    | PoE + (positive pole) |
| 6   | Rx- (Receive Data-)  | —                     |
| 7   | —                    | PoE - (negative pole) |
| 8   | —                    | PoE - (negative pole) |

Table 12: Ethernet connector pinout

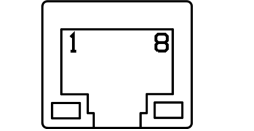

Figure 32: Ethernet connector

The crossover UTP cable (Ethernet cable) plugs into the RJ45 connector labeled as ETH0 or ETH1 (see the figure below).

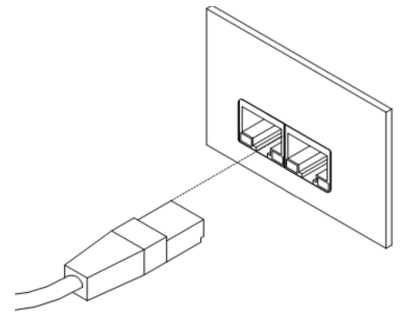

Figure 33: Connection of Ethernet cable

The insulation strength of Ethernet ports from each other and from the rest of the router (grounding) is dependent on the router version:

| <b>Router Version</b> | Insul. Strength from Router | Insul. Strength between Ports |
|-----------------------|-----------------------------|-------------------------------|
| Without PoE           | 1.5 kV                      | 1.5 kV                        |
| PoE PD                | 1.5 kV                      | none                          |
| PoE PSE               | none                        | none                          |

Table 13: Insulation strength of Ethernet ports

#### 3.9.7 Power over Ethernet (PoE)

Available only for models with PoE feature; see Chapter 3.4 for the order codes.

You can not power the router via the ETH2 ports on the SWITCH router version. The PoE PD is available on the ETH0 and ETH1 ports only.

The *IEEE 802.3af/PoE* (Type 1) and *IEEE 802.3at/PoE+* (Type 2) standards are supported. The device is Mode B compliant.

You can use the pse command to control the PoE functionality; see the Commands and Scripts application note.

Based on the model configuration, the PoE PSE or PoE PD feature can be supported for both Ethernet ports (ETH0 and ETH1).

The PoE PSE version allows the router to power other devices over the Ethernet. The PoE PD version enables the router to be powered by another PoE PSE device over the Ethernet.

#### PoE PD

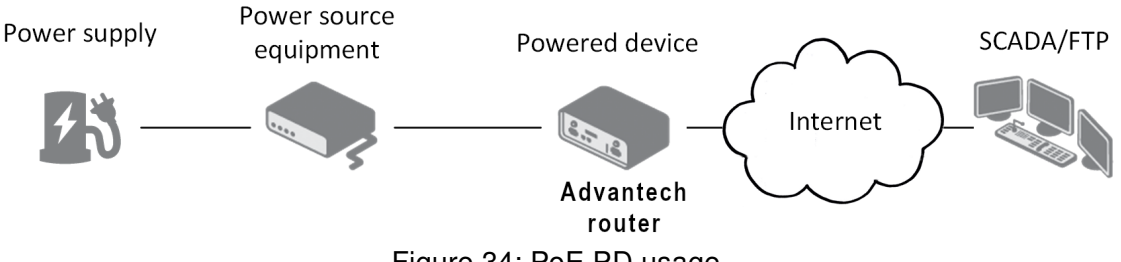

Figure 34: PoE PD usage

The PoE PD parameters can be found in Chapter 5.8. The POE LED on the front panel of the router lights up green when voltage is present on an Ethernet port, so the user knows the router can be PoE powered. You can still power the router with this connector even if the router is powered with PoE (in PoE PD version), but the input voltage must be higher than 15 V DC. If the input voltage is lower than 15 V DC and the PoE voltage is present (POE LED green on), the router will still be powered from the Ethernet connector via PoE.

#### PoE PSE

1

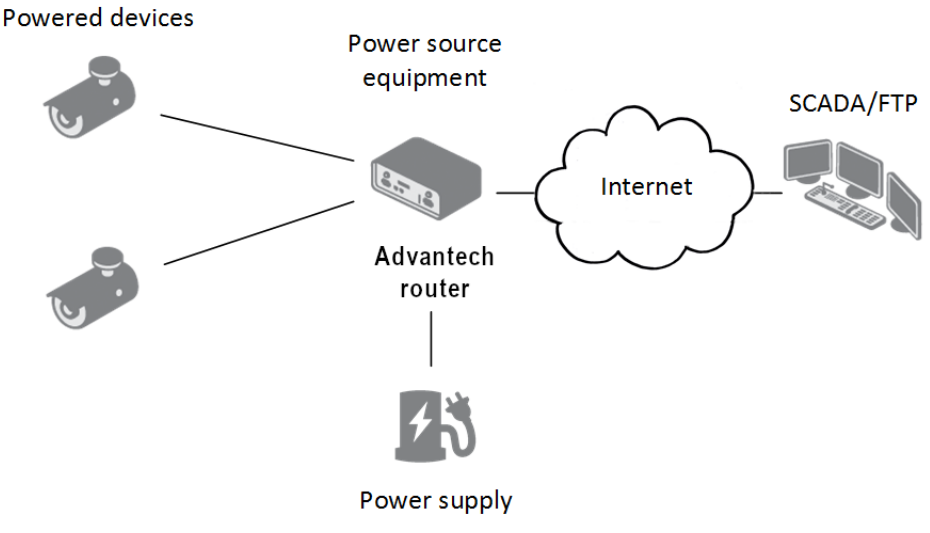

Figure 35: PoE PSE usage

The power supply used with the PoE PSE router has to provide voltage from 44 to 57 V DC and the output power has to be at least 65 W for full PoE+ use (Class 4) in both Ethernet ports (ETH0 and ETH1).

The PoE PSE parameters can be found in Chapter 5.8. The PoE state is indicated by the POE LED on the front panel of the router, see Chap. 3.9.1. When sufficient voltage (44 to 57 V) and power is available is indicated by the green light. A yellow POE LED indicates insufficient power or voltage through the PWR connector. When a device is being powered from the router, the POE LED will be blinking green. Yellow blinking is shown for an overload (the powered device is using too much power) or a short circuit (incorrect wiring of the cable or of the device without PoE support).

You can enable or disable the PoE PSE feature separately on the ETH0 and ETH1 ports via the Web interface of the router. This can be found in the *LAN* configuration pages (*Primary* for ETH0, *Secondary* for ETH1). When PoE PSE is enabled, you can find the current, voltage, power and power class information on the *General* page of the router's Web interface; see the *Configuration manual* [1].

#### 3.9.8 USB Port

Panel socket USB-A.

| Pin | Signal mark | Description                                   | Data flow direction |
|-----|-------------|-----------------------------------------------|---------------------|
| 1   | +5 V        | Positive pole of 5 V DC supply voltage, 0.5 A |                     |
| 2   | USB data -  | USB data signal – negative pole               | Input/Output        |
| 3   | USB data +  | USB data signal – positive pole               | Input/Output        |
| 4   | GND         | Negative pole of DC supply voltage            |                     |

Table 14: Connection of USB connector

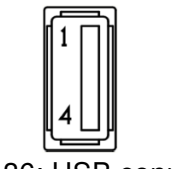

Figure 36: USB connector

The USB port is disabled on overload to prevent its damage (connected device is trying to get too high current). The port is enabled again after the reboot of the router.

#### Mounting USB Flash Drive to the System

It is necessary to mount the USB flash drive to be able to access it in the system of the router. Follow these steps to mount the drive:

- Use the *dmesg* command to see the list of recently connected devices.
- In the output of the command find out the entry for the microSD card, for example: sda: sda1
- To mount the card to to *mnt* directory, use the *mount* command: mount /dev/sda1 /mnt

For more information about the commands for creating, mounting, checking and unmounting a file system on a USB Flash Drive, see the application note for Ext4 Filesystem Utilities router app.

#### 3.9.9 I/O Port

Panel socket 6-pin.

| Pin | Signal mark | Description    |
|-----|-------------|----------------|
| 1   | IN0         | Binary input 0 |
| 2   | IN0         | Binary input 0 |
| 3   | IN1         | Binary input 1 |
| 4   | IN1         | Binary input 1 |
| 5   | OUT         | Binary output  |
| 6   | OUT         | Binary output  |

Table 15: Connection of I/O port

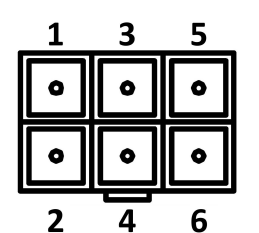

Figure 37: I/O connector

The I/O user Interface is designed for the processing of binary input and control (setting) of binary output. Binary output is open in the default configuration. The isolation strength is 1.5 kV. The pins are isolated from each other with the same strength.

The input circuits are bipolar and allow connection as needed with common plus or minus (according to the connection of an external voltage).

#### **Binary inputs**

• Characteristics of inputs:

| Logical 0/1* | Voltage | Current | Web interface status |
|--------------|---------|---------|----------------------|
| log. 1 max   | 3 V     | 0.4 mA  | Off                  |
| log. 0 min   | 5 V     | 0.7 mA  | On                   |
| log. 0 type  | 12 V    | 2 mA    | On                   |
| log. 0 max   | 60 V    | 7 mA    | On                   |

Table 16: Characteristics of inputs

\* The binary input status in the Shell is returned via io get bin0 or io get bin1.

#### **Binary output**

- Binary output parameters:
  - 60 V AC/300 mA
  - 60 V DC / 300 mA
- The current of the binary output is limited by a resettable fuse (300 mA).

#### Binary inputs and output connections

Binary inputs and output connections example:

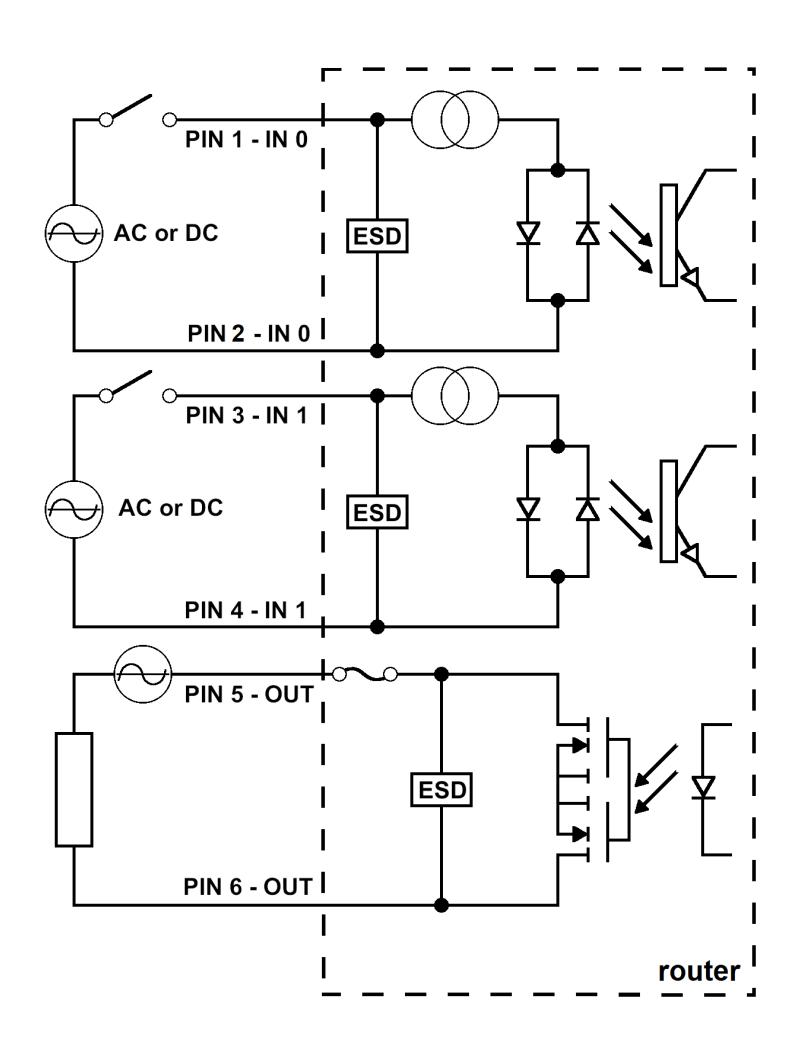

Figure 38: Binary connection

#### 3.9.10 Reset

When the *PWR* LED starts flashing on the front panel, it is possible to restore the default configuration of the router by pressing the *RST* button on the rear panel. After pressing this button the default configuration will be restored and the router will reboot (after which the green LED will be on).

It is necessary to use a narrow screwdriver or any other small tool to press the RST button.

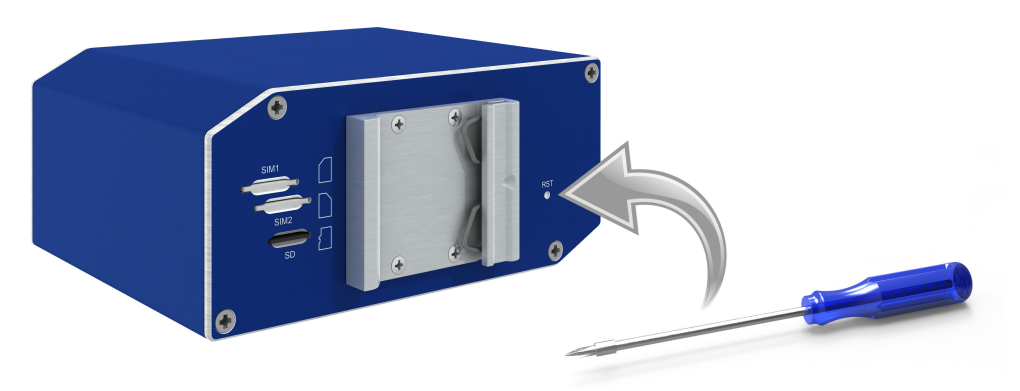

Figure 39: Router reset

Before resetting the router, it is recommended to back up the router configuration settings (see *Con-figuration manual*) because resetting the router will return all configuration settings to their default states.

It is important to distinguish between the router reset and reboot.

| Action | Router behavior                                           | Invoking events                                                                             |
|--------|-----------------------------------------------------------|---------------------------------------------------------------------------------------------|
| Reboot | Turns off and then turns on the router                    | Disconnect and reconnect the power, press the <i>Reboot</i> button in the web configuration |
| Reset  | Restores the default configuration and reboots the router | Press the <i>RST</i> button                                                                 |

Table 17: Description of router reset and restart

## 3.10 Interfaces Description

Besides the basic version of the SmartFlex router there are other versions available with one of the following interfaces:

- SWITCH interface
- RS232-RS485/422 interface
- RS232-RS485-ETH interface

Note that only the Advantech service center can do the jumpering inside the router.

#### 3.10.1 SWITCH Interface

The three LAN ports of the SWITCH interface for SmartFlex routers (RJ45 connectors for connecting Ethernet devices) act as a typical switch device. This means that the router reads Ethernet frames (data packets on an Ethernet link) from any port on the SWITCH interface and transmits them on other ports of the SWITCH interface. Each port can transmit frames independently on the other ports. State indication is displayed separately on each connector. These router versions comply with the standards and temperature ranges stated in Chap. efchap:BasicParams except for having a lower maximum operating temperature, which is +70 °C.

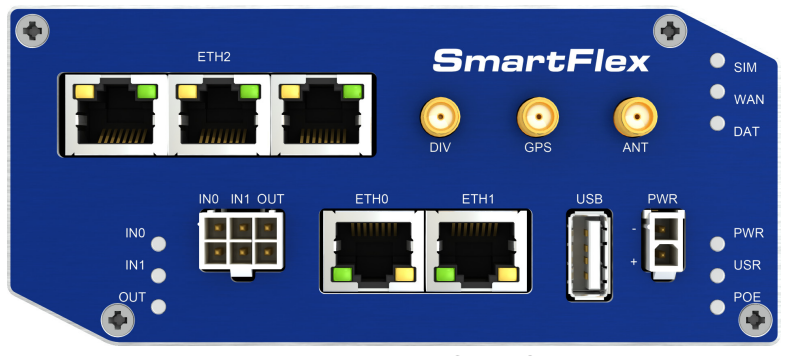

Figure 40: Version with SWITCH board

State indication of the interface:

| Description of indication |                       |                                                                                           |
|---------------------------|-----------------------|-------------------------------------------------------------------------------------------|
| Green LED                 | On<br>Off             | Selected 100 Mbps<br>Selected 10 Mbps                                                     |
| Yellow LED                | On<br>Blinking<br>Off | The network cable is connected<br>Data transmission<br>The network cable is not connected |

Table 18: State indication of the SWITCH interface

#### Technical specification of Ethernet IEEE 802.3:

| Ethernet interface, IEEE 802.3 standard     |          |
|---------------------------------------------|----------|
| Maximum data rate                           | 100 Mbps |
| Max. total cable length (300 Bd, 200 nF/km) | 100 m    |
| Table 19: SWITCH interface param            | neters   |

#### 3.10.2 RS232-RS485/422 Interface

These interfaces are physically connected through the 5-pin and 4-pin terminal block connectors. The insulation strength is up to 2.5 kV. **Attention, connectors are not isolated from each other!** No state indication is displayed for this interface. These router versions comply with the standards and temperature ranges stated in Chap. efchap:BasicParams.

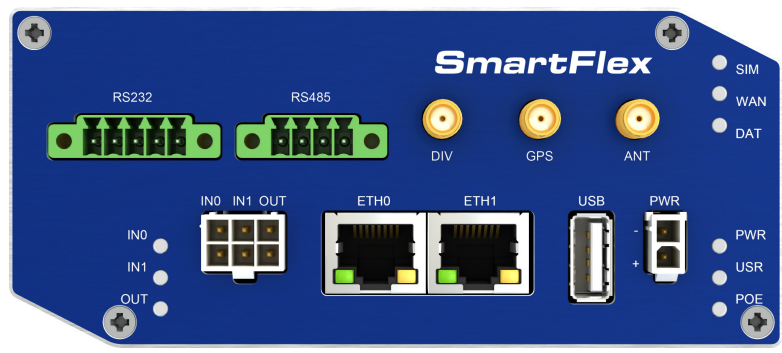

Figure 41: Version with RS232-RS485/422 interface

When connecting counterpart terminal block connectors (included in package with the router), use cables with nominal cross section 0.2 to 1.0 square mm (30 to 16 AWG). Recommended stripping length is 5 mm. For M2 captive screws the screw driver  $0.5 \times 3$  mm is recommended. Tighten the screws with 0.3 Nm torque.

Connection of RS232 connector:

| Pin | Signal | Description     | Direction |
|-----|--------|-----------------|-----------|
| 1   | CTS    | Clear To Send   | Output    |
| 2   | RTS    | Request To Send | Input     |
| 3   | GND    | Signal ground*  | —         |
| 4   | RXD    | Receive Data    | Input     |
| 5   | TXD    | Transmit Data   | Output    |

Table 20: Connection of RS232 connector

\* Both connectors (RS232 and RS485/422) have a common ground connection.

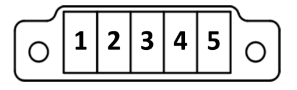

Figure 42: RS232 connector

#### Connection of RS485 connector:

| Pin | Signal | Description | Direction    |
|-----|--------|-------------|--------------|
| 1   | TxRx+  | RS485 B (+) | Input/Output |
| 2   | TxRx-  | RS485 A (-) | Input/Output |
| 3   | TxRx+  | RS485 B (+) | Input/Output |
| 4   | TxRx-  | RS485 A (-) | Input/Output |

Table 21: Connection of RS485 connector

#### Connection of RS422 connector:

| Pin | Signal | Description | Direction |
|-----|--------|-------------|-----------|
| 1   | RxD+   | RS422 (+)   | Output    |
| 2   | RxD-   | RS422 (-)   | Output    |
| 3   | TxD+   | RS422 (+)   | Input     |
| 4   | TxD-   | RS422 (-)   | Input     |

Table 22: Connection of RS422 connector

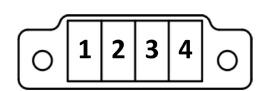

Figure 43: RS485/422 connector

The selection of either RS485 or RS422 can be performed by using jumpers on the board. Three jumpers are required for the RS485 interface or one jumper for the RS422 interface. **The default configuration is RS485 with termination off.** 

Technical specification of RS232 and RS485 bus:

| RS232 and RS485 interface                   |                                            |
|---------------------------------------------|--------------------------------------------|
| Max. operating RS232 bus current            | 15 mA                                      |
| Max. number of devices on RS485 bus         | 32                                         |
| Max. output current on RS485 bus            | 60 mA                                      |
| Max. data rate                              | 230400 bps on RS232<br>230400 bps on RS485 |
| Max. total cable length (300 Bd, 200 nF/km) | RS232 20 m, RS485 1200 m                   |

Table 23: Technical specification of RS232 and RS485

The termination resistor can be activated directly on the port board using a jumper (termination resistor is part of the port board).

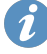

#### 3.10.3 RS232-RS485-ETH Interface

This interface board includes a panel RJ45 connector for Ethernet connection (ETH2 in the figure), and four-pin and three-pin terminal block connectors for RS232 and RS485 connection. The insulation strength is up to 2.5 kV between the ETH2 and RS485 interfaces and from the rest of the router, too. The RS232 interface is not insulated from the rest of the router. State indication is displayed by LEDs above each connector, as shown in the table below. These router versions comply with the standards and temperature ranges stated in Chap. efchap:BasicParams.

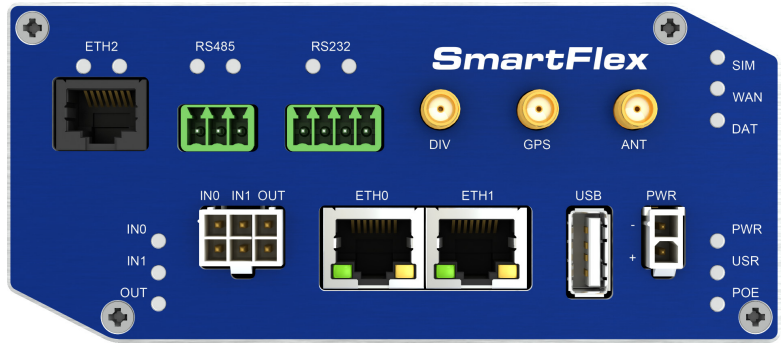

Figure 44: Version with RS232-RS485-ETH interface

#### Connection of ETH connector:

| Pin | Signal | Description                   | Direction    |
|-----|--------|-------------------------------|--------------|
| 1   | TXD+   | Transmit Data – positive pole | Input/Output |
| 2   | TXD-   | Transmit Data – negative pole | Input/Output |
| 3   | RXD+   | Receive Data – positive pole  | Input/Output |
| 4   | —      | —                             | —            |
| 5   | —      | —                             | —            |
| 6   | RXD-   | Receive Data – negative pole  | Input/Output |
| 7   | —      | —                             | —            |
| 8   | _      | —                             | _            |

Table 24: Connections of the Ethernet Connector

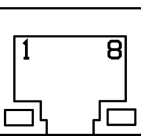

Figure 45: Ethernet connector

When connecting counterpart terminal block connectors (included in package with the router), use cables with nominal cross section 0.2 to 1.0 square mm (30 to 16 AWG). Recommended stripping length is 5 mm. For M2 captive screws the screw driver  $0.5 \times 3$  mm is recommended. Tighten the screws with 0.3 Nm torque.

Connection of RS485 connector:

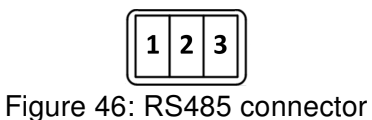

| Pin | Signal | Description    | Direction    |
|-----|--------|----------------|--------------|
| 1   | GND    | Signal ground* | —            |
| 2   | TxRx+  | RS485 B(+)     | Input/Output |
| 3   | TxRx-  | RS485 A(-)     | Input/Output |

Table 25: Connections of Terminal Block Connector RS485

\* Signal ground is isolated from the router's ground.

The termination resistor can be activated directly on the port board using a jumper (termination resistor is part of the port board).

Connection of RS232 connector:

1 2 3

Figure 47: RS232 connector

| Pin | Signal | Description    | Direction |
|-----|--------|----------------|-----------|
| 1   | AUX    | +5 V/500 mA    | —         |
| 2   | GND    | Signal ground* | —         |
| 3   | RXD    | Receive Data   | Input     |
| 4   | TXD    | Transmit Data  | Output    |

Table 26: Connections of Terminal Block Connector RS232

\* Common with router's signal ground.

State indication of the interface:

| Description of indication |                       |                                                                                           |
|---------------------------|-----------------------|-------------------------------------------------------------------------------------------|
| ETH2 – green LED          | On<br>Off             | Selected 100 Mbps<br>Selected 10 Mbps                                                     |
| ETH2 – Yellow LED         | On<br>Blinking<br>Off | The network cable is connected<br>Data transmission<br>The network cable is not connected |
| RS485, RS232 – green LED  |                       | Indicates Receive data                                                                    |
| RS485, RS232 – yellow LED |                       | Indicates Transmit data                                                                   |

Table 27: State indication of the RS232-RS485-ETH interface

Technical specification of RS232, RS485 bus and Ethernet IEEE 802.3:

| ETH2, RS485 and RS232 interface             |                                                                |
|---------------------------------------------|----------------------------------------------------------------|
| Max. operating RS232 bus current            | 15 mA                                                          |
| Max. number of devices on RS485 bus         | 32                                                             |
| Max. output current on RS485 bus            | 60 mA                                                          |
| Max. data rate                              | 230400 bps on RS232<br>230400 bps on RS485<br>100 Mbps on ETH2 |
| Max. total cable length (300 Bd, 200 nF/km) | RS232 20 m<br>RS485 1200 m<br>ETH2 100 m                       |

Table 28: Technical specification of RS232, RS485 and Ethernet

## 4. First Use

1

## 4.1 Connecting the router before first use

Before putting the router into operation it is necessary to connect all of the components that are required to run your applications. Don't forget to insert a SIM card.

The router can not operate without a connected antenna, SIM card and power supply. If the antenna is not connected, the router may be damaged.

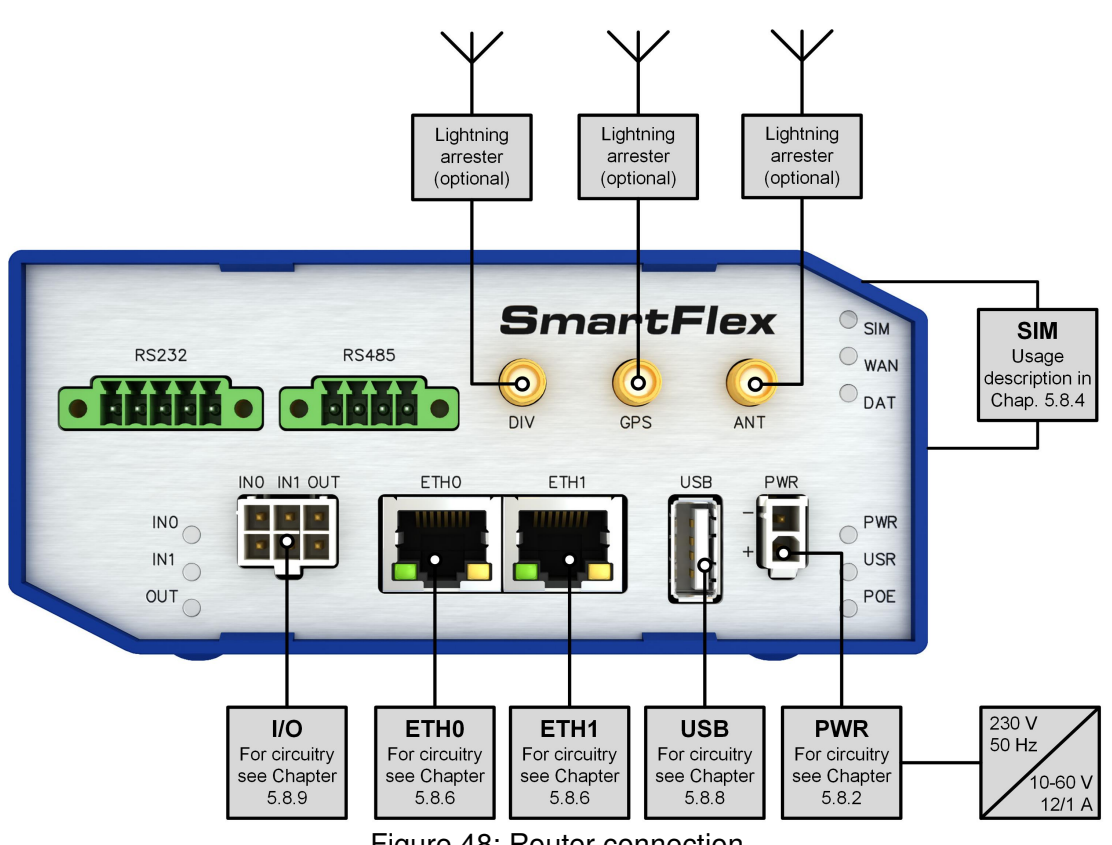

Figure 48: Router connection

### 4.2 Start

I

The router will start when a power supply is connected to the router. By default, the router will automatically start to log on to the default APN. The DHCP server will start to assign addresses for devices connected through the Ethernet port ETH0. Router's behavior can be changed via the web interface. This is described in detail in the *Configuration manual for SmartFlex routers*.

### 4.3 Configuration

If no SIM card is inserted in the router, it is not possible for the router to operate. Any inserted SIM card must have active data transmission.

#### 4.3.1 Configuration by web browser

For status monitoring, configuration and administration of the router a web interface is available which can be accessed by entering the IP address of the router into the web browser. The default IP address of the router is 192.168.1.1. Attention, it is necessary to use HTTPS protocol for secure communication over a network!

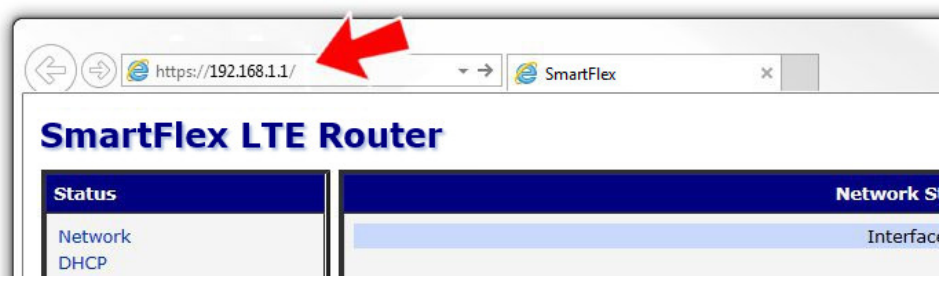

Figure 49: Entering the IP address of the router

By default, configuration may be performed only by the user "root". The default password is printed on the router's label.<sup>1</sup> Change the default password as soon as possible!

All routers have the *WebAccess/DMP* client pre-installed by default. The activated client periodically uploads router identifiers and configuration to the *WebAccess/DMP* server. See the configuration manual [1], chapter *Basic Information*  $\rightarrow$  *WebAccess/DMP Configuration*, for more information.

|          | Login |
|----------|-------|
| Username |       |
| Password |       |
|          | Login |

Figure 50: Entering login information

After successfully entering login information, the user will have access to the router web interface via their browser.

<sup>&</sup>lt;sup>1</sup>If the router's label does not contain a unique password, use the password "root".

| Status                                                                                                    | General Status                                                                                                    |
|----------------------------------------------------------------------------------------------------|----------------------------------------------------------------------------------------------------|
| General                                                                                                    | Mobile Connection                                                                                                    |
| Mobile WAN<br>WiFi<br>WiFi Scan<br>Network<br>DHCP                                                                                                    | SIM (axd)     : Primary       IP Address     : 10.0.6.239       Rx Data     : 1.0 KB       IX Data     : 3.3 KB       Uprime     : 0 days, 0 hours, 1 minute                                                      |
| IPsec                                                                                                    | > More Information <                                                                                                    |
| DynDNS<br>System Log                                                                                                    | Primary LAN                                                                                                    |
| Configuration                                                                                                    | IP Address : 192.168.1.1 / 255.255.255.0<br>MAC Address : 7C:66:9D:35:8B:74<br>Dy Data : 165.3 RB                                                                                                    |
| LAN<br>VRRP                                                                                                    | TX Data : 431.7 KB                                                                                                    |
| Mobile WAN                                                                                                    | Secondary LAN                                                                                                    |
| PPPoE<br>WiFi<br>WLAN<br>Backup Routes<br>Firewall                                                                                                    | IP Address         : 192.168.2.1 / 255.255.255.0           NAC Address         : 7C:66:9D:35:8B:76           Rx Data         : 1.1 RB           Tx Data         : 7.9 KB           > More Information             |
| OpenVPN                                                                                                    | Tertiary LAN                                                                                                    |
| IPsec<br>GRE<br>L2TP<br>PPTP<br>DynDNS                                                                                                    | IP Address : 192.160.9.1 / 255.255.255.0<br>MAC Address : 00:00:0F:11:70:00<br>Rx Data : 0 B<br>IX Data : 0 B<br>+ More Information =                                                                             |
| NTP                                                                                                    | WiFi                                                                                                    |
| SNMP<br>SMTP<br>SMS<br>Expansion Port 1<br>Expansion Port 2<br>USB Port                                                                                    | IP Address : 192.168.4.1 / 255.255.0<br>MAC Address : 34:B1:F7:E1:2A:84<br>Ex Data : 0 B<br>> More Information «                                                                                                  |
| Startup Script                                                                                                    | Peripheral Ports                                                                                                    |
| Automatic Update                                                                                                    | Expansion Fort 1 : Ethernet Switch<br>Expansion Fort 2 : None<br>Binary Trut 1 : Off                                                                                                    |
| Customization                                                                                                    | Binary Input 2 : Off<br>Binary Output : Off                                                                                                    |
| User Modules                                                                                                    | System Information                                                                                                    |
| Administration Remote Access Change Profile Change Password Add User Delete User                                                                           | Firmware Version : 0.1.RC2 (2014-10-07) BETA<br>Secial Number : N/A<br>Profile : Standard<br>Supply Voltage : 12.0 V<br>Temporature : 45 °C<br>Time : 2000-01-01 (01:09:29<br>Uptime : 0 days, 0 hours, 4 minutes |
| Set Real Time Clock<br>Set SMS Service Center<br>Unlock SIM Card<br>Send SMS<br>Backup Configuration<br>Restore Configuration<br>Update Firmware<br>Reboot |                                                                                                    |

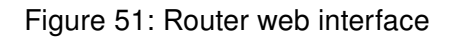

A detailed description of the router settings in the Web interface can be found in the *Configuration manual for SmartFlex routers*.

## 5. Technical Parameters

## 5.1 Basic parameters

| SmartFlex Router     |                                       |                                                                                                    |  |
|----------------------|---------------------------------------|----------------------------------------------------------------------------------------------------|--|
| Temperature range    | Operating<br>Storage                  | -40 °C to +75 °C (-40 °F to +167 °F)<br>-40 °C to +85 °C (-40 °F to +185 °F)                                                                                                    |  |
| Cold start           | -35 °C<br>-40 °C                      | Data transfers via mobile network are available<br>immediately<br>Data transfers via mobile network are avail-<br>able approximately five minutes after the start<br>of the router. Everything else is functional im-<br>mediately. |  |
| Humidity             | Operating<br>Storage                  | 0 to 95 % relative humidity non condensing<br>0 to 95 % relative humidity non condensing                                                                                                    |  |
| Altitude             | Operating                             | 2000 m/70 kPa                                                                                                    |  |
| Degree of protection |                                       | IP30                                                                                                    |  |
| Supply voltage       |                                       | 10 to 60 V DC                                                                                                    |  |
| Battery for RTC      |                                       | CR1225                                                                                                    |  |
| Consumption          | Idle<br>Average<br>Peak<br>Sleep mode | 2.5 W<br>4 W<br>11 W<br>10 mW                                                                                                    |  |
| Dimensions           |                                       | 55 x 97 x 125 mm (2.17" x 3.82" x 4.92")<br>(DIN 35 mm, EN 60715)                                                                                                    |  |
| Weight               | Plastic box<br>Metal box              | approximately 170 g (0.37 lbs)<br>(depends on interface)<br>approximately 380 g (0.83 lbs)<br>(depends on interface)                                                                                                    |  |
| Antenna connectors   |                                       | 3x SMA – 50 $\Omega$<br>1x R-SMA – 50 $\Omega$ (only for versions with WiFi)                                                                                                    |  |
| User interface       | 2x ETH<br>USB<br>I/O<br>Micro SD      | Ethernet (10/100 Mbps)<br>USB 2.0<br>6-pin panel socket<br>SDHC, SDXC                                                                                                    |  |

Table 29: Basic parameters

## 5.2 Standards and regulations

The router complies with the following standards and regulations.

| Parameter         | Description                                                                                                    |
|-------------------|----------------------------------------------------------------------------------------------------|
| Radio             | ETSI EN 301 511, ETSI EN 300 440-2, ETSI EN 300 328,<br>ETSI EN 301 489-17                                                                                                    |
| Industrial        | FCC 15.107 Class B, FCC 15.109 Class B<br>FCC ID 2AIQR-SR305, Contains: FCC ID 2AIQR-PLS8-X,<br>IC ID 7830A-PLS8X. WiFi versions contain FCC ID Z64-WL18DBMOD,<br>IC ID 4511-WL18DBMOD.<br>PTCRB<br>ETSI EN 301 489-1, IEC 61000-6-2, IEC 61000-6-3 |
| Safety            | IEC 62368-1, FCC 47 CFR Part 1<br><b>UL C1D2</b><br>UL E486108 *                                                                                                    |
| Carrier approvals | AT&T, Verizon, Rogers                                                                                                    |
|                   |                                                                                                    |

Table 30: Standards and Regulations

\* Excluding versions with PoE PSE or RS232-RS485-ETH interface.

## 5.3 Type tests and environmental conditions

| Phenomena                         | Test                  | Description                                   | Test levels                                                                                                    |
|-----------------------------------|-----------------------|-----------------------------------------------|----------------------------------------------------------------------------------------------------|
| ESD                               | EN 61000-4-2          | Enclosure contact<br>Enclosure air            | $\pm$ 6 kV (crit. A)<br>$\pm$ 8 kV (crit. A)                                                                                    |
| RF field AM<br>modulated          | EN 61000-4-3          | Enclosure                                     | 20 V/m (crit. A)<br>(80 – 2700 MHz)<br>3 V/m (crit. A)<br>(2700 – 6000 MHz)                                                     |
| Fast transient                    | EN 61000-4-4          | Signal ports<br>Power ports<br>Ethernet ports | ± 2 kV (crit. A)<br>± 2 kV (crit. A)<br>± 2 kV (crit. A)                                                                        |
| Surge                             | EN 61000-4-5          | Ethernet ports<br>Power ports<br>I/O ports    | $\pm$ 2 kV (crit. B), shielded cab.<br>$\pm$ 0,5 kV (crit. B)<br>$\pm$ 1 kV, L to L (crit. A)<br>$\pm$ 2 kV, L to GND (crit. A) |
| RF conducted                      | EN 61000-4-6          | All ports                                     | 10 V/m (crit. A)<br>(0,15 – 80 MHz)                                                                                             |
| Radiated emission                 | EN 55022              | Enclosure                                     | Class B                                                                                                    |
| Conducted emission                | EN 55022              | DC power ports<br>Ethernet ports              | Class B<br>Class B                                                                                                    |
| Power frequency<br>magnetic field | EN 61000-4-8          | Enclosure                                     | 160 A/m (crit. A)                                                                                                    |
| Dry heat                          | EN 60068-2-2          | +75 °C *, 40 % rel. humidity                  |                                                                                                    |
| Cold                              | EN 60068-2-1          | -40 °C*                                       |                                                                                                    |
| Damp heat                         | EN 60068-2-78         | 95 % rel. humidity (+40 °C)                   |                                                                                                    |
| Vibration                         | EN 60068-2-64<br>ed.2 | Vibration spectrum<br>A.3 (rolling stock)     | Category 1 (3 axis, 8 hours per axis)                                                                                           |
| Shock                             | EN 60068-2-27<br>ed.2 | half-sine, 50 g peak, 1                       | 1 ms                                                                                                    |

Table 31: Type tests and environmental conditions

\* The temperatures given are for the basic version of the router. These can vary for other versions.

### 5.4 Technical parameters of cellular module

| Technical parameters of LTE module |                                                                                                    |  |
|------------------------------------|----------------------------------------------------------------------------------------------------|--|
| LTE features                       | Bit rate 100 Mbps (DL) / 50 Mbps (UL)<br>3GPP rel. 8 standard; UE CAT. 3<br>Output power: Class 3 (+23 dBm ±2 dB)<br>Supported bandwidths: 5 MHz, 10 MHz, 20 MHz<br>Supported frequencies: B13, B17 (700 MHz) / B5 (850 MHz) /<br>B4 (AWS) / B2 (1900 MHz)<br>Max power: typical 23 dBm |  |
| HSPA+ features                     | Bit rate 42 Mbps (DL) / 5,76 Mbps (UL)<br>3GPP rel. 7 standard; UE CAT. 14, 24<br>Data compression 3GPP TS25.212<br>Supported frequencies: BV (850 MHz)/B6 (AWS)/B2 (1900 MHz)<br>Max power: typical 24 dBm                                                                             |  |
| UMTS features                      | PS bit rate 384 kbps (DL) / 384 kbps (UL)<br>Output power: Class 3 (+24 dBm +1/-3 dB)<br>Supported frequencies: BV (850 MHz) / B6 (AWS) / B2 (1900 MHz)<br>Max power: typical 24 dBm                                                                                                    |  |
| GPRS/EDGE<br>features              | Bit rate 237 kbps (DL) / 59,2 kbps (UL)<br>GPRS multislot class 12, CS 1 to 4<br>EDGE multislot class 12, CS 1 to 4, MCS 1 to 9<br>Supported frequencies: 850/900/1800/1900 MHz<br>Max power: typical 26–33 dBm                                                                         |  |
| GPRS/EDGE<br>power classes         | EGSM 850/900: Class 4 (+33 dBm ±2 dB)<br>GSM 1800/1900: Class 1 (+30 dBm ±2 dB)<br>GSM 850/900: Class E2 (+27 dBm ±3 dB)<br>GSM 1800/1900: Class E2 (+26 dBm +3/-4 dB)                                                                                                    |  |

Table 32: Technical parameters of LTE module

#### Antenna Requirements

- VSWR <2:1 (Antenna input impedance response as function of frequency. This shows the antenna resonances and its bandwidth).
- SMA 50  $\Omega$
- For good diversity performance, the primary and secondary antennas should have different polarizations.

## 5.5 Technical parameters of GNSS

| GPS specifications                       |                                                              |
|------------------------------------------|--------------------------------------------------------------|
| Antenna                                  | 50 Ohms – active                                             |
| Protocols                                | NMEA 0183 v3.0                                               |
| Frequency GPS                            | 1575.42 MHz Typical                                          |
| Frequency GLONASS                        | 1597.551 MHz Min.; 1605.886 MHz Max.                         |
| Tracking Sensitivity *<br>(Open sky)     | Active antenna or LNA: -159 dBm<br>Passive antenna: -156 dBm |
| Acquisition Sensitivity **<br>(Open sky) | Active antenna or LNA: -149 dBm<br>Passive antenna: -145 dBm |
| Cold Start Sensitivity                   | -145 dBm                                                     |
| Acquisition time (TTFF)                  | Warm start: 29 s Max.<br>Cold start: 32 s Max.               |

Table 33: Technical parameters of GNSS

\* Tracking sensitivity is the lowest GNSS signal level for which the device can still detect an in-view satellite 98 % of the time when in sequential tracking mode.

\*\* Acquisition sensitivity is the lowest GNSS signal level for which the device can still detect an in-view satellite 50 % of the time.

## 5.6 Technical parameters of WiFi

| WiFi                       |                                                                                                    |
|----------------------------|----------------------------------------------------------------------------------------------------|
| Antenna connector          | <b>R-SMA</b> – 50 Ω                                                                                                    |
| Supported WiFi band        | 2.4 GHz, 5 Ghz                                                                                                    |
| Standards                  | 802.11a, 802.11b, 802.11g, 802.11n                                                                                          |
| 2.4 GHz supported channels | 1, 2, 3, 4, 5, 6, 7, 8, 9, 10, 11                                                                                           |
| 5 GHz supported channels   | 36, 40, 44, 48, 52, 56, 60, 64, 149, 153, 157, 161, 165                                                                     |
| Type of device             | Access point, station                                                                                                    |
| Max. clients in AP mode    | 10                                                                                                    |
| WiFi TX Output Power       | 17,3 dBm                                                                                                    |
| WiFi RX Sensitivity        | -96,3 dBm                                                                                                    |
| AP maximum users           | 10 users (WiFi module supports multi-role operation in STA and AP. Multi-role does not affect the maximum number of users). |

Table 34: Technical parameters of WiFi

## 5.7 Technical parameters of I/O port

• Characteristics of inputs:

| Logical 0/1* | Voltage | Current | Web interface status |
|--------------|---------|---------|----------------------|
| log. 1 max   | 3 V     | 0.4 mA  | Off                  |
| log. 0 min   | 5 V     | 0.7 mA  | On                   |
| log. 0 type  | 12 V    | 2 mA    | On                   |
| log. 0 max   | 60 V    | 7 mA    | On                   |

Table 35: Characteristics of inputs

- \* The binary input status in the Shell is returned via io get bin0 or io get bin1.
- Binary output parameters:
  - 60 V AC/300 mA
  - 60 V DC / 300 mA

### 5.8 Technical Parameters of Power over Ethernet (PoE)

Standards IEEE 802.3at-2009 (PoE+) and IEEE 802.3af-2003 (PoE) are supported. Cabling needed is Category 5, up to 12.5  $\Omega$ . It is possible to use a passive PoE injector.

| PoE PD: parameters for opposite PSE |             |  |
|-------------------------------------|-------------|--|
| Input voltage range                 | 42.5 – 57 V |  |
| Power available                     | 25.50 W     |  |
| Maximum current                     | 600 mA      |  |

Table 36: PoE PD: parameters for opposite PSE

| PoE PSE parameters  |                         |
|---------------------|-------------------------|
| Power supply needed | 44 – 57 V, 65 W         |
| Power available     | 2x 25.50 W (ETH0, ETH1) |

Table 37: PoE PSE parameters

#### 5.9 Other Technical Parameters

| Parameter    | Description     |
|--------------|-----------------|
| CPU power    | 2 DMIPS per MHz |
| Flash memory | 256 MB          |
| RAM          | 512 MB          |
| M-RAM        | 128 kB          |

Table 38: Other technical parameters

## **Appendix A: Troubleshooting**

If you cannot connect to the router from your PC, your network card may be configured in such a way that it is not possible to connect to the router. Take one or more of the following steps in order to solve the problem:

- Make sure your PC's network card is configured to obtain the IP address form the DHCP server (by default the DHCP server is running in the router).
- Connect the router to the PC via Switch.
- Connect the router to the PC, start the router first and then start the PC after the router's initialization.

#### Ethernet connection fails or is not establishing.

• It is possible to turn auto negotiation off and set a rate and duplex manually on the Ethernet interface of the router. Available on "LAN Configuration" page in the router.

#### Mobile WAN connection fails.

- Check the signal power ("Mobile WAN status" page). If the signal power is weak, you will have to use a better antenna. If the neighbouring cells have a similar signal strength, you will need to use a directional antenna. For proper operation, the signal levels have to be good.
- Try to enable automatic ping from the router, which will check the connection when there are no data running and in the case of a failed ping, restart the connection. This can be done on the "Mobile WAN Configuration" page in the router in the "Check connection" section. "Enable + bind" option is to ensure the ping goes always through Mobile WAN network interface.

#### Mobile WAN connection cannot be established.

- Check the "Mobile WAN Configuration" APN, name, password and IP address (all can be blank).
- Try to enter the SIM card PIN verify that the SIM card has the PIN code entered. Available on "Unlock SIM Card" page in the "Administration" section.
- In a private APN it is not recommended to get the DNS settings from operator (on "Mobile WAN" page)
- Go to "System Log" page in "Status" section and observe where the error occurs.

#### I cannot connect from the Internet to the device behind the router. I have NAT enabled.

• The device's gateway has to be configured so it points to the router.

#### I can't access my Web server placed behind the router over NAT.

• The remote HTTP access to the router has to be disabled on "NAT Configuration" page in the router. Also enable "Send all remaining incoming packets to default server" feature and fill in the IP address of your Web server. On the Web server, the default gateway has to be the IP address of the router.

#### DynDNS doesn't work.

• With private APN this will not work.

- If the same IP address is recorded in your canonic name as a dynamically assigned address, it means that the operator is using NAT or a firewall.
- You can verify NAT using ping to your server with static address and then compare with router's IP address.
- You can verify a Firewall by accessing remotely to the router's Web interface.
- The operator may not provide the address of DNS server and without DNS server's address it is impossible to connect to the dyndns.org server. The following messages will be shown in the System Log:
  - DynDNS daemon started
  - Error resolving hostname: no such file or directory
  - Connect to DynDNS server failed

#### L2TP or IPSec isn't establishing.

- Check the "System Log" page for error messages.
- IPSec tunnel establishes but the communication does not run.
  - Probably there are bad routing rules defined in the connected devices, or the default gateway.
- I switched the router to offline mode by SMS message, but the router is in online mode after reboot.
  - SMS messages do not change the router configuration. They remain in effect only until the router is rebooted.

#### La Serial communication is not working.

• Verify that the router model supports serial communications. Also verify the serial communication settings. To do so, open the router's configuration menu via the web browser, select the appropriate "Expansion Port" from "Configuration" part of the menu and verify the settings.

#### Is the router Cisco compatible? Can I use the Cisco configuration?

• No, the Firmware in the router (ICR-OS) is based on Linux with BusyBox. Thus the Cisco configuration cannot be used. But network connections are defined by standards so connecting the router to the Cisco or other networking devices is possible and will be compatible.

#### FTP or SFTP does not work

FTP will work on v2 routers only. You can use SFTP on all routers to transfer files to/from the
router. If having troubles with FTP on v2 routers, make sure you have FTP enabled: "Configuration" section, "Services", "FTP". Then you can connect with any client on port 21 with name
and password same as for the Web interface. If having troubles with SFTP, make sure you have
SSH enabled: "Configuration" section, "Services", "SSH". Then you can connect with any client
on port 22 with name and password same as for the Web interface.

#### Mu How can I connect to the router's command line? (SSH, Telnet)

• You can use SSH on all routers or Telnet on v2 routers only. SSH is enabled by default, but you can verify in Web interface in "Configuration" section, "Services", "SSH". Then connect with any SSH client on port 22 of the router. User and password is the same as for the Web interface. Telnet on v2 routers can be enabled here: "Configuration" section, "Services", "Telnet".

## **Appendix B: Customer Support**

## **Customer Support for Europe**

#### Advantech Czech s.r.o.

Sokolska 71 562 04, Usti nad Orlici Czech Republic

Phone:+353 91 792444Fax:+353 91 792445E-mail:iiotcustomerservice@advantech.euWeb:www.advantech.com

## **Customer Support for NAM**

#### Advantech B+B SmartWorx

707 Dayton Road Ottawa, IL 61350 USA

Phone:+1-800-346-3119 (Monday - Friday, 7 a.m. to 5:30 p.m. CST)Fax:+1-815-433-5109E-mail:support.iiot.ana@advantech.comWeb:www.advantech.com

### **Customer Support for Asia**

 Phone:
 +886-2-2792-7818 #1299 (Monday – Friday, 9 a.m. to 5:30 p.m. UTC+8)

 Fax:
 +886-2-2794-7327

 E-mail:
 icg.support@advantech.com.tw

 Web:
 www.advantech.com

## **Appendix C: Regulatory & Safety Information**

### **Safety Notices**

Please, observe the following instructions:

- The router must adhere to all relevant international and national laws, including any specific restrictions governing its use in designated applications and environments.
- To prevent potential injury and appliance damage, ensure compliance with regulations by using only authorized accessories. Unauthorized modifications or use of unapproved accessories could damage the router, violate regulations, and void the warranty.
- · Do not attempt to open the router.
- Before handling the SIM card, turn off the router and disconnect it from the power supply.
- **Caution!** This equipment is not suitable for use in areas with children. Small children could swallow the SIM card.
- Ensure the power supply does not exceed 48 V DC maximum.
- Avoid exposing the router to extreme ambient conditions. Safeguard it against dust, moisture, and high temperatures.
- Only deploy routers with appropriate certification and labeling in environments containing flammable or explosive materials, such as gas stations, chemical plants, or areas involving explosives. Users must observe restrictions pertaining to radio device usage in such settings.
- When traveling by plane, switch off the router. Using it onboard could jeopardize flight operations, disrupt mobile networks, and potentially violate regulations. Non-compliance may result in telephone service suspension, cancellation, or legal repercussions.
- Exercise heightened caution when operating the router near personal medical devices like cardiac pacemakers or hearing aids.
- The router may cause interference when operated in close proximity to TV sets, radio receivers, or personal computers.
- It's advisable to create a suitable backup of all critical settings stored in the device's memory.

### **Product Disposal Instructions**

The WEEE (Waste Electrical and Electronic Equipment: 2012/19/EU) directive was introduced to ensure that electrical/electronic products are recycled using the best available recovery techniques to minimize the environmental impact. This product contains high quality materials and components which can be recycled. At the end of it's life this pro- duct MUST NOT be mixed with other commercial waste for disposal. The device contains a battery. Remove the battery from the device before disposal. The battery in the device needs to be disposed of apart accordingly. Check the terms and conditions of your supplier for disposal information.

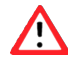

## **Appendix D: Related Documents**

[1] Configuration Manual for SmartFlex Routers

**[EP]** Product-related documents and applications can be obtained on **Engineering Portal** at <a href="https://icr.advantech.com/download">https://icr.advantech.com/download</a> address.

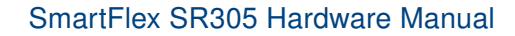

# CE

We, Advantech Czech s.r.o., declare that the radio equipment narrated in this user's manual complies with Directive **2014**/**53**/**EU**.

The full text of the EU Declaration of Conformity is available at the following internet address: icr.advantech.com/eudoc